# POS-1000-B

# Uživatelský manuál

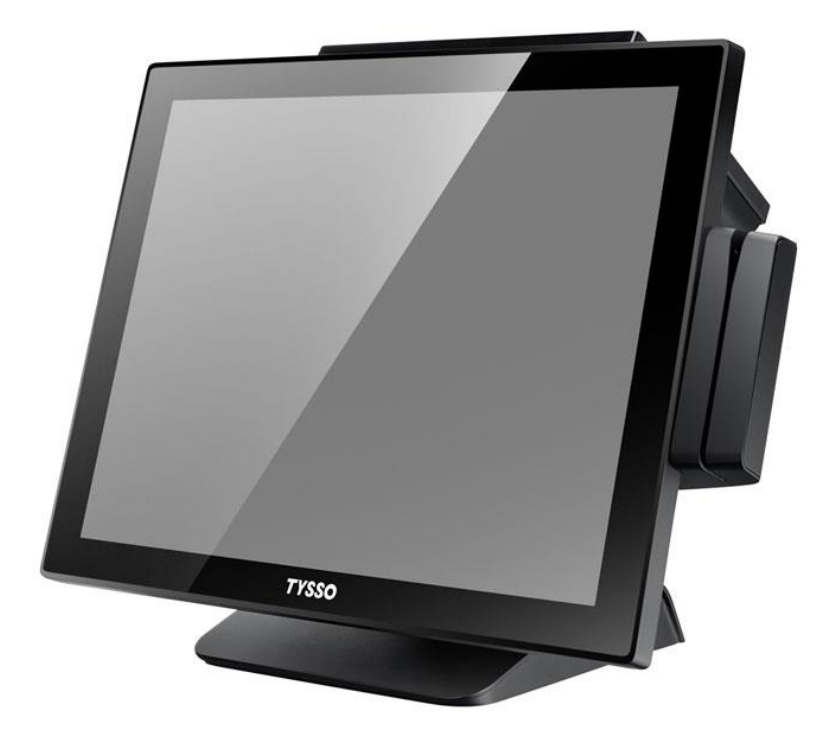

#### Všeobecné informace

Účelem tohoto uživatelského manuálu je poskytnout všeobecné informace o pokladním terminálu POS-1000 a ukázat uživatelům jak provádět hardwarovou konfiguraci systému. Více informací získáte na stránkách <u>http://www.fametech.com.tw</u>

#### DŮLEŽITÁ OZNÁMENÍ

#### UPOZORNĚNÍ

Systém obsahuje bateriový zdroj, který napájí obvod hodin reálného času. Pokud bude baterie nesprávně osazena může dojít k újmě na zdraví. Nepokoušejte se baterii demontovat, nevházejte baterii do vody nebo ohně.

#### ZÁRUČNÍ PODMÍNKY

Pokud byl POS terminál demontován neoprávněnou osobou, ztrácíte nárok na záruku. Pokud vznikne technický problém, kontaktujte svého dodavatele. Záruka se nevztahuje na zboží poškozené nevhodným zacházením.

### <u>DŮLEŽITÁ UPOZORNĚNÍ</u>

- Dříve, než začnete zařízení používat, přečtěte pečlivě tento návod.
- Výrobce neodpovídá za škody na majetku a zdraví osob způsobené v důsledku nesprávné instalace nebo nevhodného používání zařízení.
- Používejte pouze příslušenství, zejména napájecí zdroj, doporučené výrobcem. Použití jiného příslušenství může přístroj poškodit.
- Před čištěním přístroj vypněte a odpojte napájecí kabel
- Přístroj čistěte suchou, měkkou látkou. Nikdy nepoužívejte čisticí prostředky jako je benzín a různé ředidla. Použití takových chemikálií může vést ke zničení krytu přístroje
- Před zapnutím přístroje zkontrolujte, zda jsou všechny části správně zapojeny.
- Nepoužívejte přístroj ve vlhkém prostředí, na přímém slunci a v blízkosti zdrojů tepla. Může dojít k poškození či zničení krytu a elektrických součástek
- Při provozu přístroje může dojít k oteplení vnějšího krytu, neumísťujte přístroj v blízkosti hořlavých látek.
- Přístroj umístěte na stabilní podložku. Při pádu přístroje může dojít k závažnému poškození přístroje nebo ke zranění
- Pro zajištění elektrické bezpečnosti zkontrolujte, že je zařízení správně připojeno k zemnícímu vodiči. V případě nutnosti nechte systém zkontrolovat kvalifikovaným technikem.
- Pokud dojde k poruše přístroje, obraťte se na autorizovaný servis. Nepokoušejte se přístroj opravit sami
- Nikdy neotvírejte kryt přístroje. Přijdete-li do kontaktu s vodiči pod napětím nebo pokud zasáhnete do elektrické nebo mechanické struktury zařízení, nedá se vyloučit poškození zařízení.
- Vypínejte přístroj při připojování a odpojování příslušenství.
- Pokud nastane některá z následujících situací, přístroj neprodleně vypněte a obraťte se na autorizovaný servis:
  - 1. Napájecí kabel je poškozen.
  - 2. Do přístroje se dostala voda.
  - 3. Přístroj je poškozen pádem nebo nárazem

Version 1.1 © Copyright Fametech Inc. (TYSSO) 2017

|   |                   | Obsah                                                                                                    |         |
|---|-------------------|----------------------------------------------------------------------------------------------------|---------|
| v | šeobec            | né informace                                                                                                    | 2       |
|   | DŮLEŽ             | ZITÁ OZNÁMENÍ                                                                                                    | 2       |
|   | DŮLEŽ             | ITÁ UPOZORNĚNÍ                                                                                                    | 3       |
| 1 | Obsa              | h balení                                                                                                    | 5       |
|   | 1.1               | Specifikace                                                                                                    | 7       |
|   | 1.2               | Připojitelný zákaznický Displej (Volitelný)                                                                                                    | 8       |
|   | 1.3               | Popis zařízení                                                                                                    | 10      |
|   | 1.4               | I/O Porty                                                                                                    | 13      |
|   | <sup>1.5</sup> Po | ppis jednotlivých portů:                                                                                                    | 14      |
| 2 | Insta             | ace POS systému                                                                                                    | 15      |
| 3 | BIOS              | Setup (nastavení)                                                                                                    | 16      |
|   | 3.1               | Instalace systému z externí CD-ROM                                                                                                    | 16      |
| 4 | Insta             | ace ovladačů                                                                                                    | 18      |
|   | 4.1               | Instalace ovladače terminálu POS:                                                                                                    | 18      |
|   | 4.2               | Instalace ovladače Chipsetu                                                                                                    | 20      |
|   | 4.3               | Instalace ovladače grafické karty                                                                                                    | 22      |
|   | 4.4               | Instalace ovladače zvuku                                                                                                    | 25      |
|   | 4.5               | Instalace ovladače LAN Chyba! Záložka není defir                                                                                                    | nována. |
|   | 4.6               | Instalace ovladače dotykové obrazovky                                                                                                    | 31      |
|   | 4.6.1             | Instalace ovladače rezistivního typu dotykového panelu                                                                                                    | 32      |
|   | 4.7               | Kalibrace dotykové obrazovky                                                                                                    | 35      |
|   | 4.8               | Nastavení zvukového indikátoru definitori definitori definit | nována. |
| 5 | Test              | volitelného příslušenství                                                                                                    |         |
|   | 5.1               | Instalace ovladače Wi-Fi (Volitelné)                                                                                                    | 38      |
|   | 5.2               | Provedení testu (MSR) a i-Button modulu                                                                                                    | 41      |
|   | 5.3               | Test zákaznického displeje                                                                                                    | 43      |
| 6 | Doda              | tek                                                                                                    | 45      |
|   | 6.1               | Výměna pevného disku                                                                                                    | 45      |
|   | 6.2               | Instalace integrovaného zákaznického displeje                                                                                                    | 46      |
|   | 6.3               | Instalace MSR & i-Button (Volitelné)                                                                                                    | 47      |
|   | 6.4               | Konfigurace základní desky                                                                                                    | 48      |
|   | 6.4.1             | Umístění propojek (Jumperů)                                                                                                    | 48      |
|   | 6.4.2             | Jumper - nastavení                                                                                                    | 49      |
|   | 6.4.3             | Seznam funkcí konektorů                                                                                                    | 51      |

## 1 Obsah balení

Obsah balení se může lišit dle příslušenství. Pokud po vybalení zjistíte jakékoli poškození nebo chybějící součásti, neprodleně kontaktujte svého dodavatele. Obal uschovejte pro případnou reklamaci.

- POS -1000-B
- Síťový adaptér
- Síťový kabel
- CD s ovladači

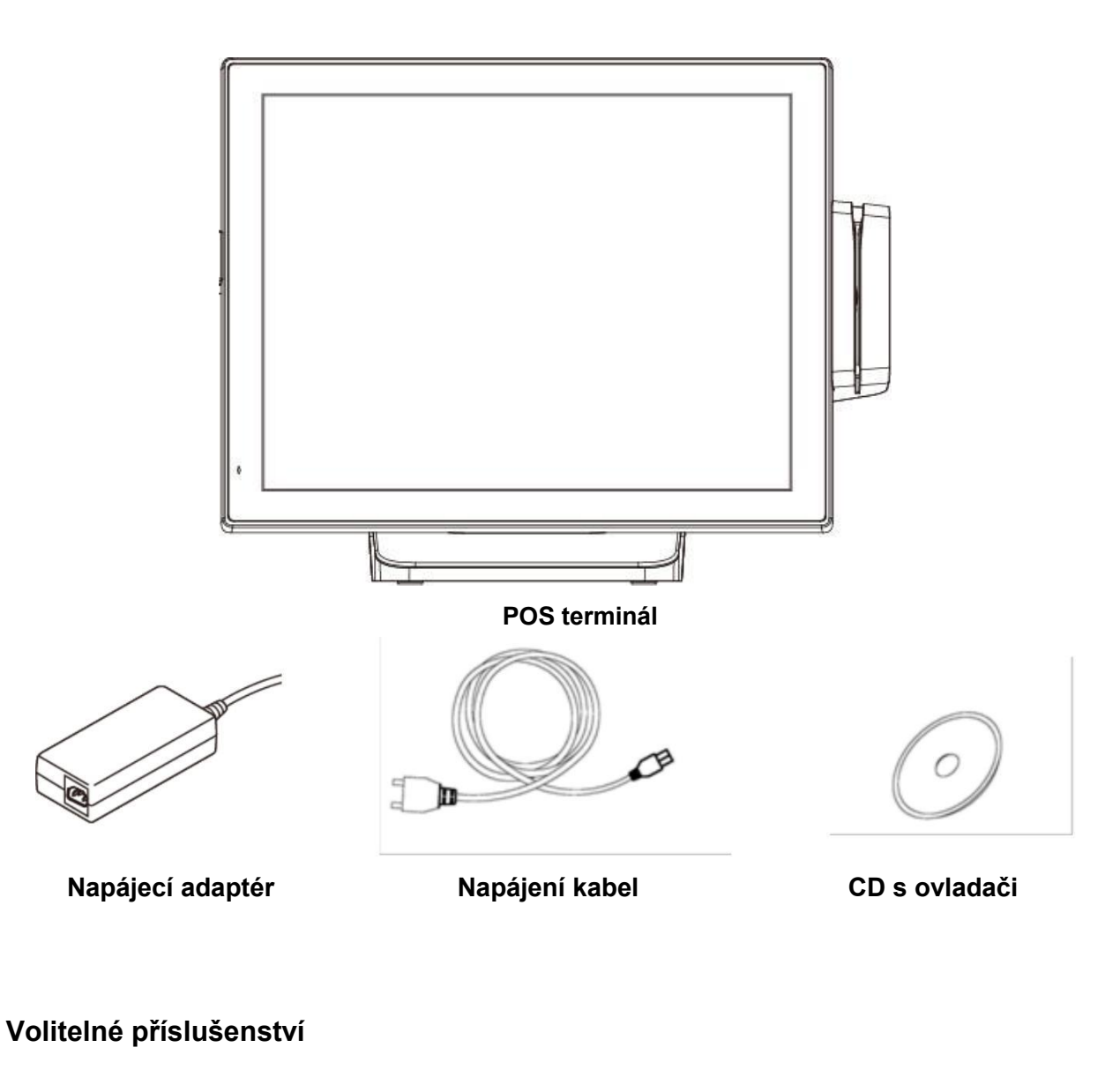

- Čtečka magnetických karet (MSR)
- Integrovaný zákaznický displej

- i-Button Modul
- Sekundární LCD Display

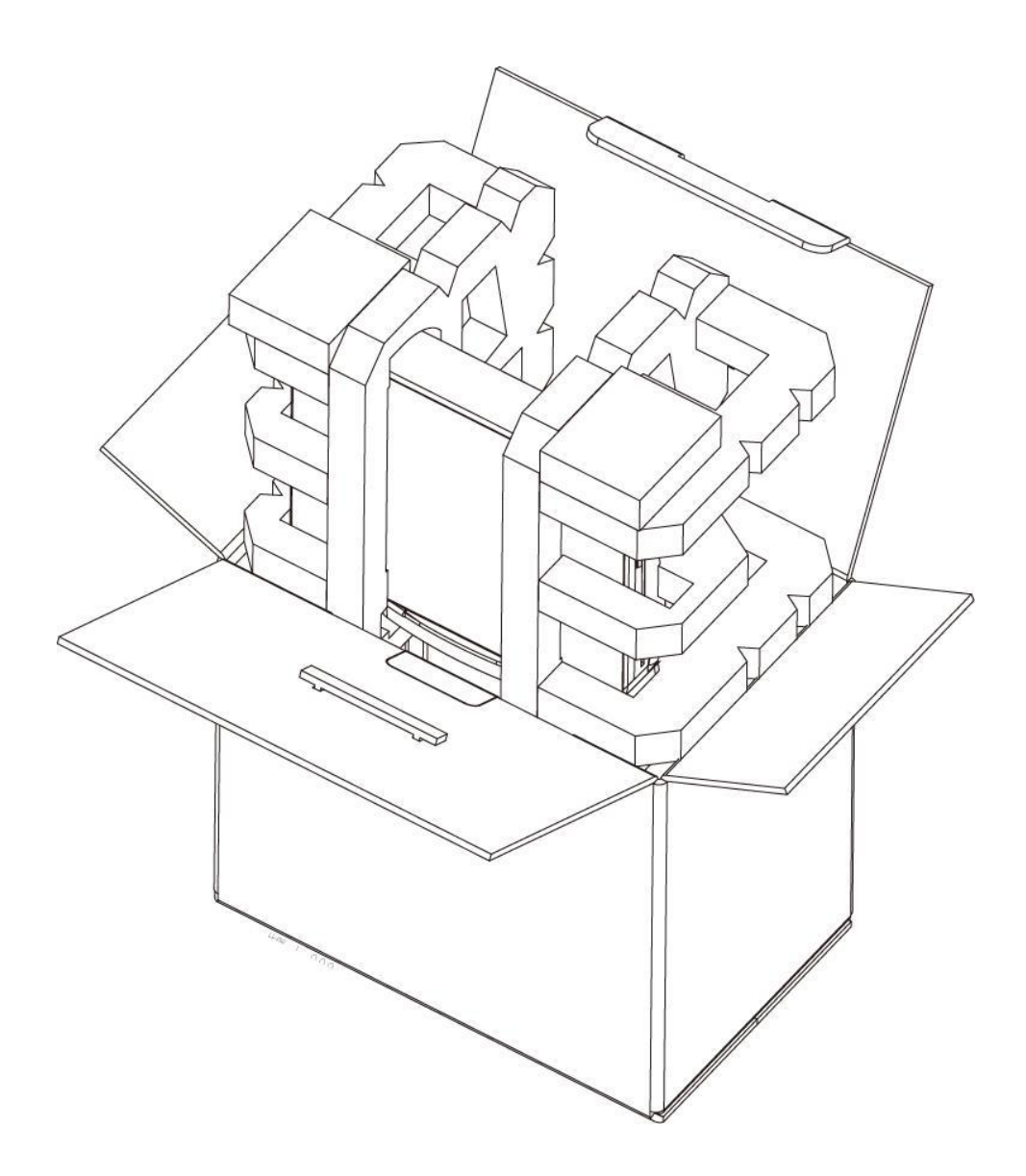

## **1.1** Specifikace

| Model               | POS-1000                                                                                   |
|---------------------|--------------------------------------------------------------------------------------------|
| Základní deska      |                                                                                            |
| СРՍ                 | Intel® Bay Trail-D Platform, Celeron® Processor J1900 (2.0 GHz,<br>2M Cache)               |
| Operační paměť      | 2 x DDR3L SO-DIMM 1333MHz, up to 8 GB                                                      |
| Grafická karta      | Intel® HD Graphics                                                                         |
| Podpora OS          | Linux, POS Ready 7,<br>Window 8.1 Windows 10                                               |
| Displej             |                                                                                            |
| Typ displeje        | 15" Full LCD plochý Monitor                                                                |
| Jas                 | 300 nits                                                                                   |
| Rozlišení           | 1024 x 768 Pixelů                                                                          |
| Dotykový panel      | 5 ti drátový rezistivní                                                                    |
| Pozorovací úhly     | 15~85 stupňů                                                                               |
| Paměť               |                                                                                            |
| HDD                 | 1x 2.5" SATA II                                                                            |
| I/O Porty           |                                                                                            |
| Sériové             | 2 x DB9 female<br>1 x 10-pin RJ-50 type<br>+5VDC/+12VDC                                    |
| USB                 | 5 x USB 2.0 (Externí)<br>2 x USB 2.0<br>(Interní, vyhrazeno pro dotykovou obrazovku a MSR) |
| PS/2                | 1 x PS/2 (for PS/2 Klávesnice/Myš)                                                         |
| LAN                 | 1 x RJ-45, Giga LAN Support                                                                |
| VGA                 | 1 x DB-15, Female                                                                          |
| DC výstup           | 1 x +12VDC Jack (zákaznický Displej nebo 2nd Display)                                      |
| Zásuvka             | 1 x RJ-11, +12VDC/+24VDC volitelné                                                         |
| Audio               | 1 x Výstup, 1 x MIC In,<br>1 x interní mikrofon                                            |
| Ostatní             |                                                                                            |
| Napájení            | Externí zdroj 12VDC 60W                                                                    |
| Barva               | černá                                                                                      |
| Normy               | FCC / CE / WEEE / RoHS                                                                     |
| Hmotnost            | 5 Kg                                                                                       |
| Rozměry (š x v x h) | 355.44 x 302.92 x 204.87                                                                   |
| Provozní teplota    | 0°C~40°C                                                                                   |
| Provozní vlhkost    | 20% ~ 80%                                                                                  |
| Skladovací teplota  | -20°C~ 60°C                                                                                |
| Skladovací vlhkost  | 20% ~ 85%                                                                                  |

\* Specifikace mohou být změněny bez předchozího upozornění.

## 1.2 Připojitelný zákaznický Displej (Volitelný)

| Základní             |                                    |  |  |
|----------------------|------------------------------------|--|--|
| Typ displeje         | Vacuum Fluorescent Displej         |  |  |
| Jas                  | 700 cd/m2                          |  |  |
| Počet sloupců        | 20 x 2                             |  |  |
| Velikost znaků (mm)  | 6.4 x 9.2 (W x H), 5x7 bodů matrix |  |  |
| Příkazový set        | ESC/POS                            |  |  |
| Podpora znakové sady | 96 Alfanumerická & 13 Mezinárodní  |  |  |
| Interface            | RS-232.                            |  |  |
| Další                |                                    |  |  |
| Votupní popětí       | +9VDC~+12VDC                       |  |  |
|                      | (přes interní RS-232)              |  |  |
| Spotřeba energie     | 4.5 W                              |  |  |
| Materiál             | ABS                                |  |  |
| Kompilace            | CE, FCC                            |  |  |
| Velikost displeje    | 218 x 87 x 45 mm                   |  |  |
| Provozní teplota     | 0°C~40°C                           |  |  |
| Skladovací teplota   | -10°C~ 50°C                        |  |  |
| Relativní vlhkost    | 0% - 90% RH                        |  |  |

## Volitelné příslušenství

| MSR         | 3 Track, USB nebo COM                   |
|-------------|-----------------------------------------|
| i-Button    | Dallas klíč USB nebo COM I/F            |
| 2nd Display | 8.4" or 10.4" LCD Displej, s/bez doteku |

Pro bližší informace ohledně volitelného příslušenství kontaktujte obchodního zástupce pro váš kraj.

Rozměry

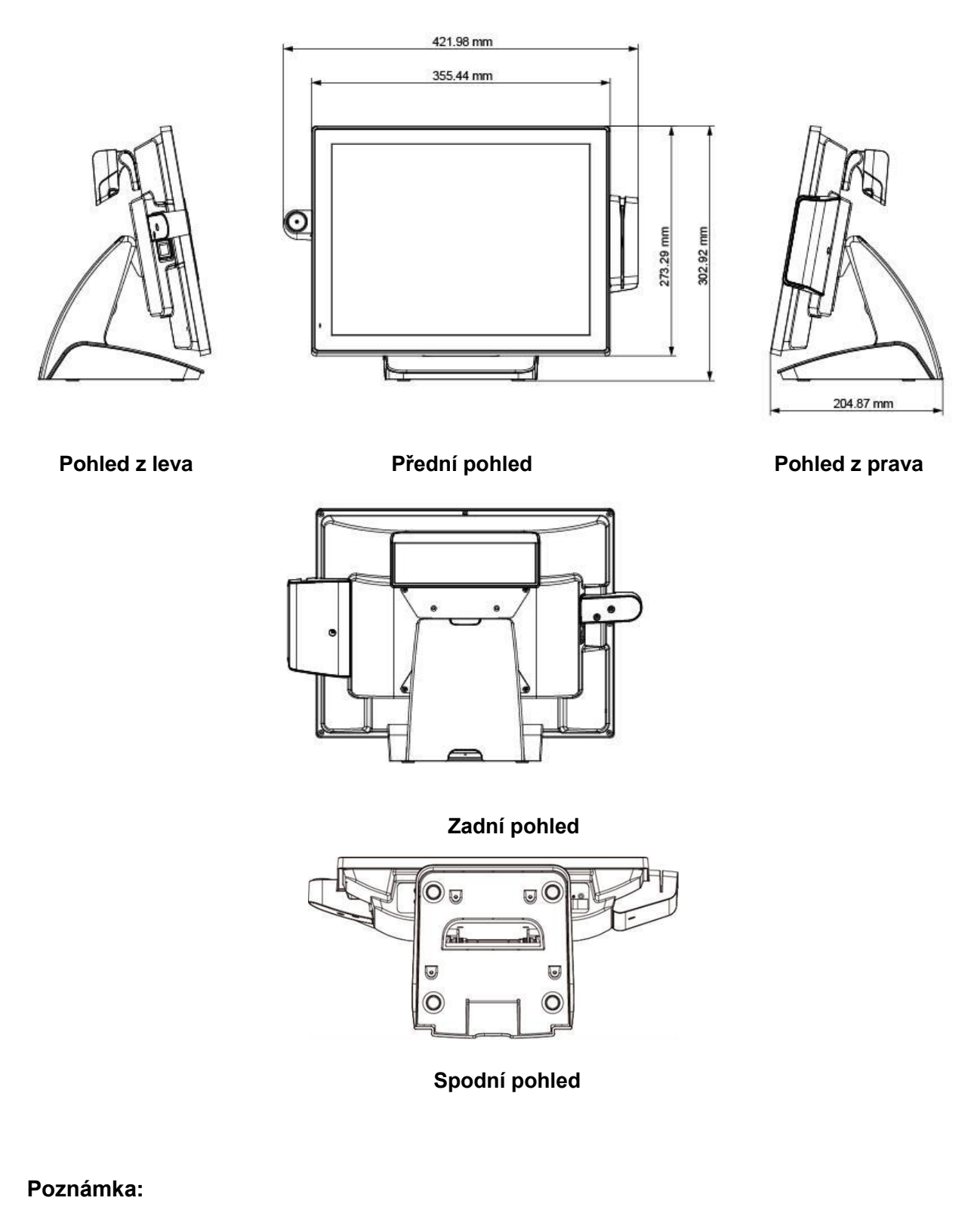

Čtečka magnetických karet a i-Button jsou volitelná zařízení a nemusí být součástí balení.

## 1.3 Popis zařízení

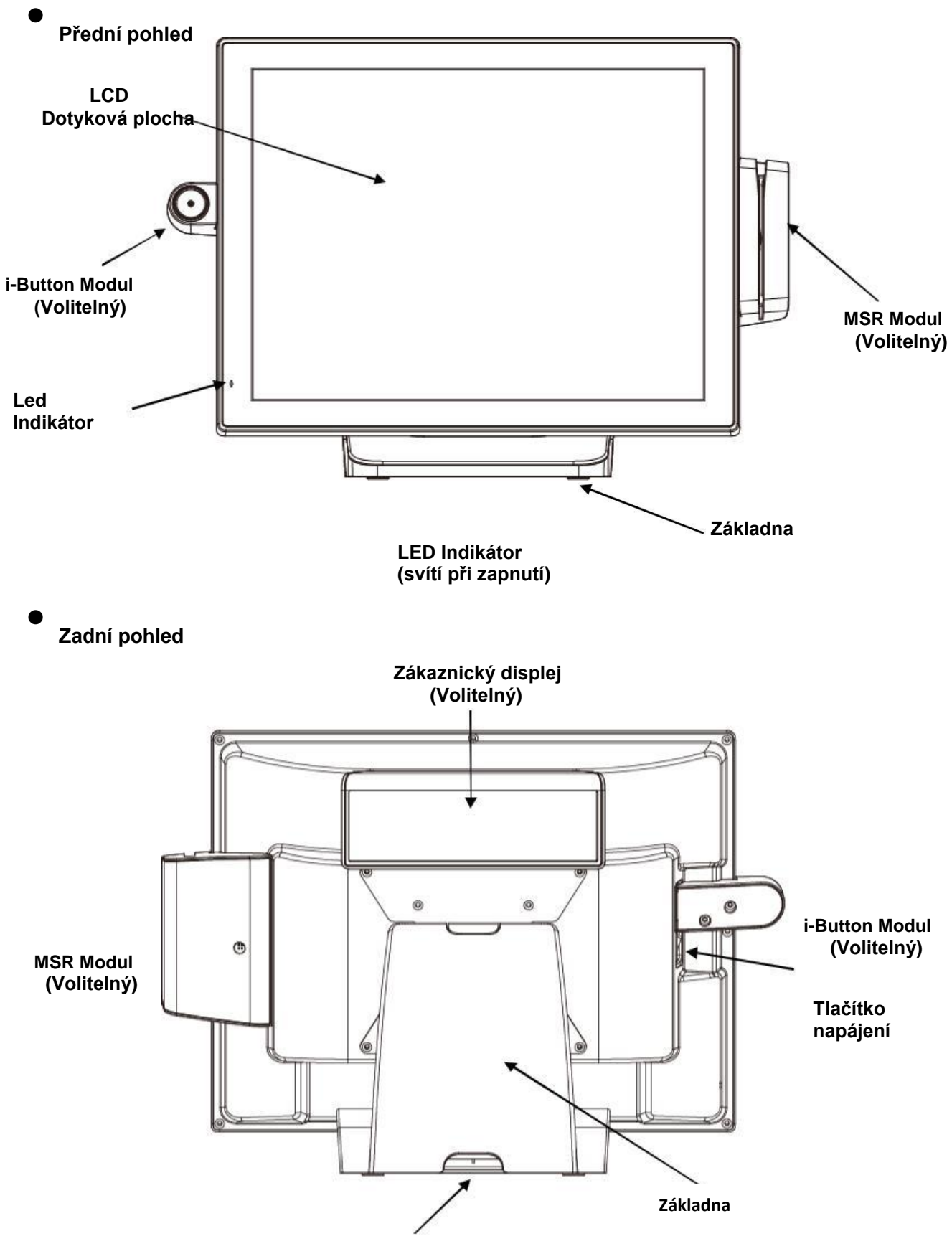

Výstup pro kabel

Boční pohled

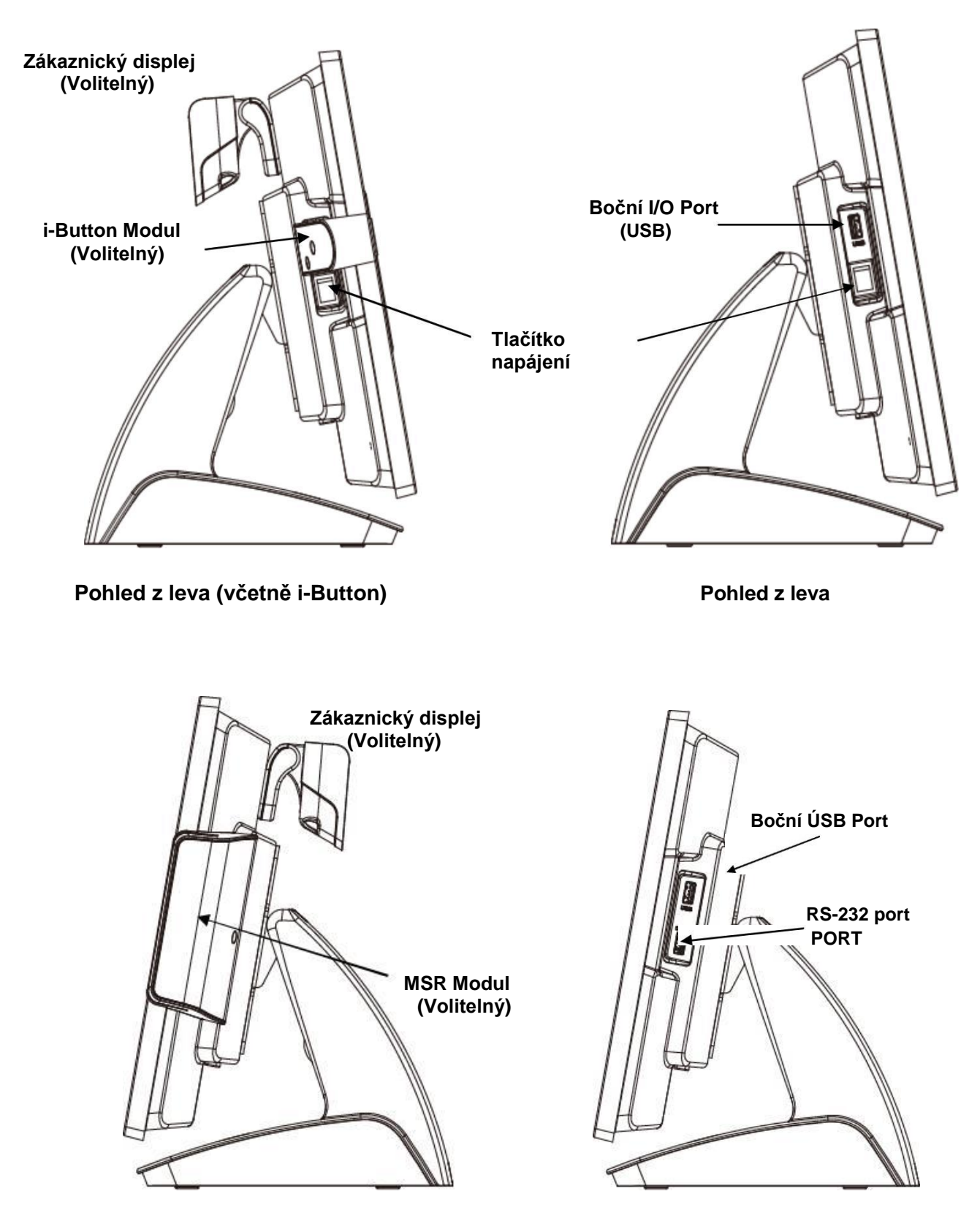

Pohled z prava (s MSR &i-Button)

pohled z prava

Poznámka: Boční I/O Porty (USB,RS-232) jsou vyhrazeny pro MSR Modul.

## Spodní pohled (Základna)

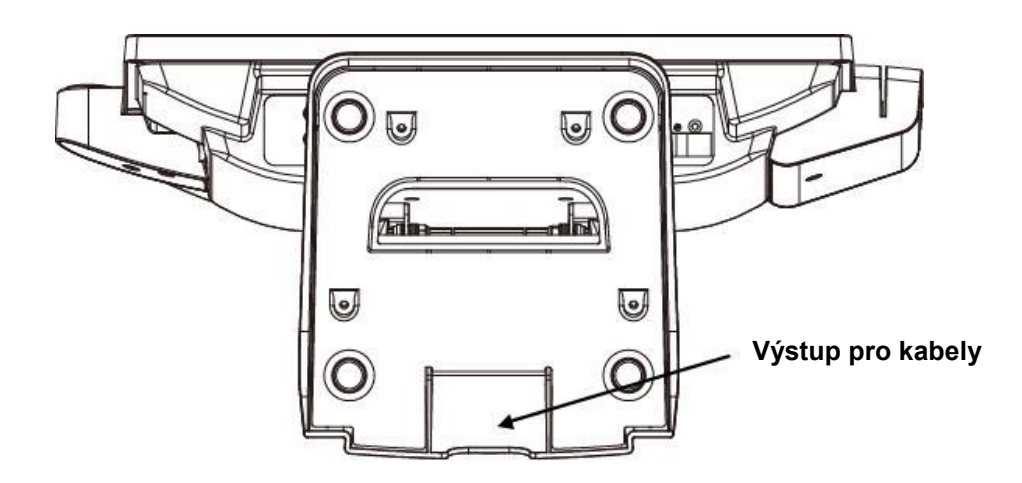

• Spodní pohled (POS Unit)

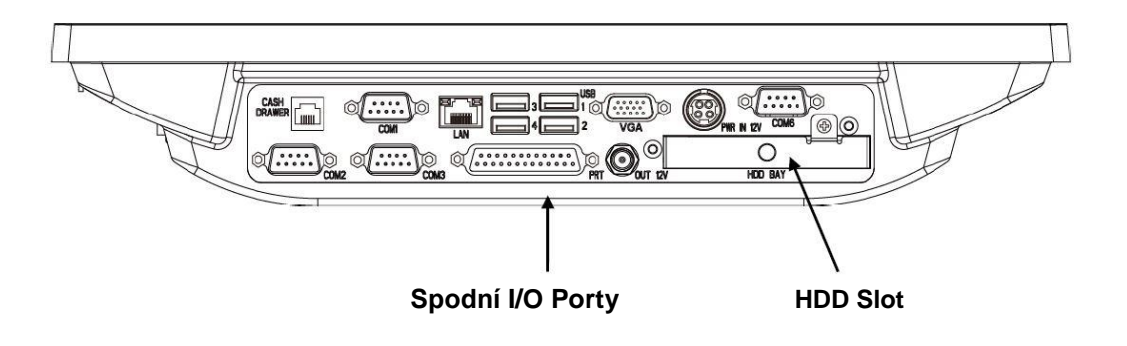

#### 1.4 I/O Porty

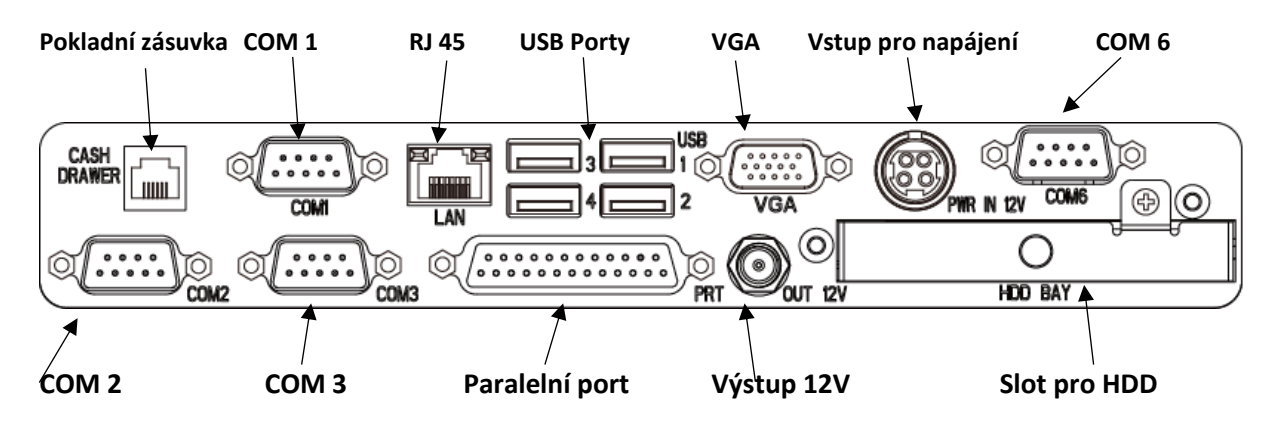

Spodní I/O Porty

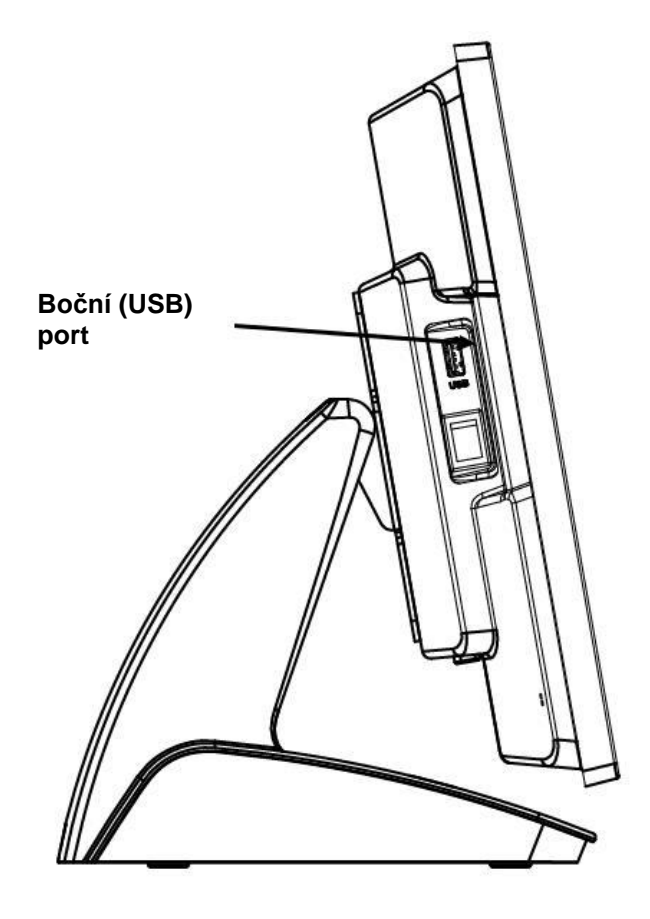

Boční I/O Porty

## **1.5** Popis jednotlivých portů:

| I/O Port       | Popis                                                                       |  |
|----------------|-----------------------------------------------------------------------------|--|
| USB            | Pro připojení USB zařízení                                                  |  |
| PWR IN 12V     | Konektor pro připojení externího napájecího zdroje                          |  |
|                | 3 Sériové porty RS-232 pro připojení externích zařízení,                    |  |
| СОМ            | COM 1, COM 2:DB9<br>COM 3: 10-pin RJ-50 typ<br>COM 6                        |  |
| LINE OUT       | Audio výstup.                                                               |  |
| MIC IN         | Vstup pro mikrofon                                                          |  |
| <b>OUT 12V</b> | 12V výstup                                                                  |  |
| CASH DRAWER    | RJ-11 konektor s napájením 12/24V pro pokladní zásuvku. Nastavení viz. níže |  |
| LAN            | Ethernet RJ-45 konektor 10/100 Base-T, s podporou Wake on LAN               |  |
| VGA            | VGA výstup                                                                  |  |
| HDD BAY        | Modulární SATA                                                              |  |

## 2 Instalace POS systému

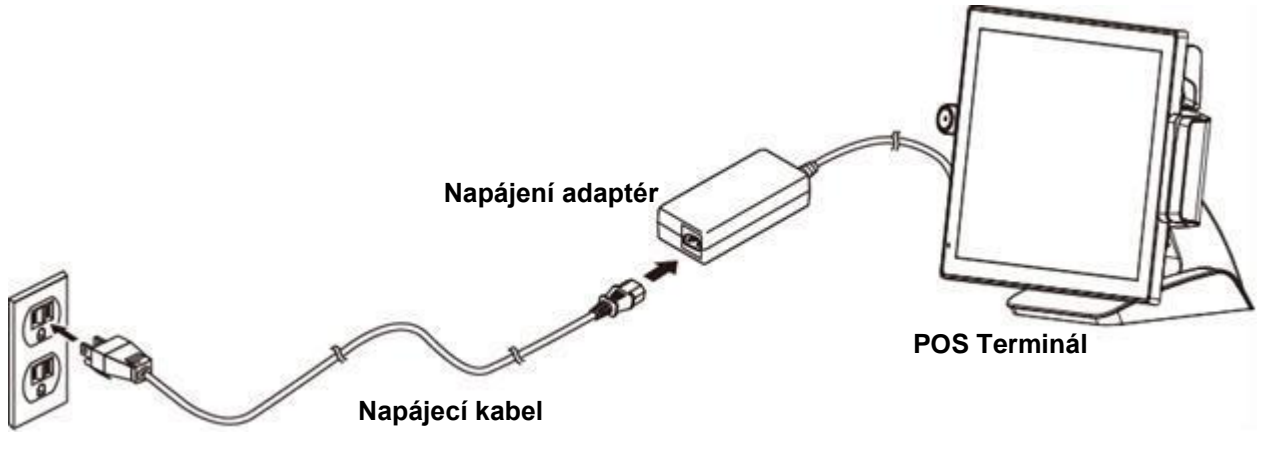

Zásuvka

- 1. Umístěte terminál na požadované místo.
- Protáhněte napájecí konektor z napájecího adaptéru skrz otvor pro kabeláž, připojte k napájecímu adaptéru
- 3. Připojíte volitelná zařízení k terminálu (myš, klávesnice, scanner, apod.)
- 4. Zapojte napájecí kabel do napájecího adaptéru a připojte k zařízení.
- 5. Zapněte připojená zařízení (tiskárna apod.)
- 6. Spusťte terminál POS

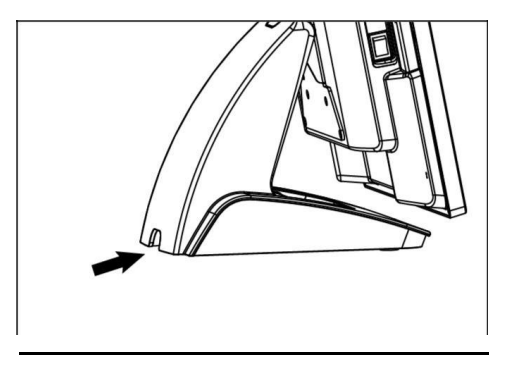

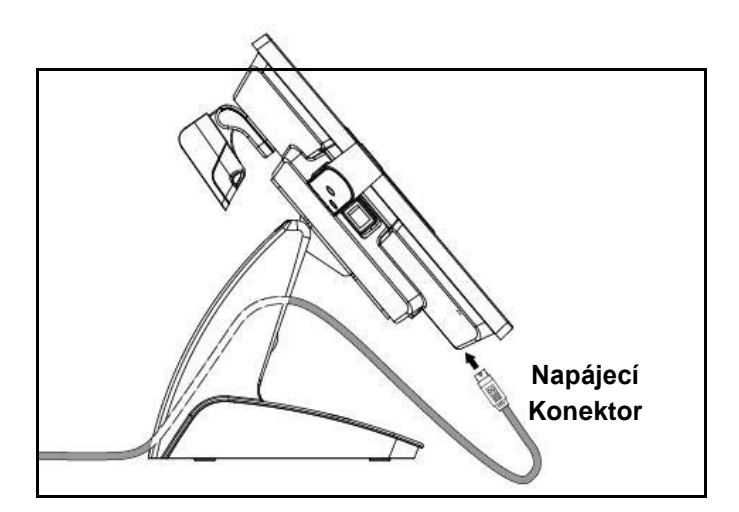

#### Poznámka:

Vždy instalujte terminál POS a připojitelné periferie na rovném, čistém a stabilním místě.

## 3 BIOS Setup (nastavení)

POS-1000-B je kompatibilní s Windows 7/8/10 a Windows Embedded POS Ready 2009. Ovladače pro Windows naleznete na dodávaném CD. Úložné médium může být HDD, Flash disk neboule (DOM na disku) v závislosti na různých možnostech.

#### 3.1 Instalace systému z externí CD-ROM

**a.** Připojte externí CD-ROM k POS-1000-B podle obrázku níže a vložte CD s operačním systémem

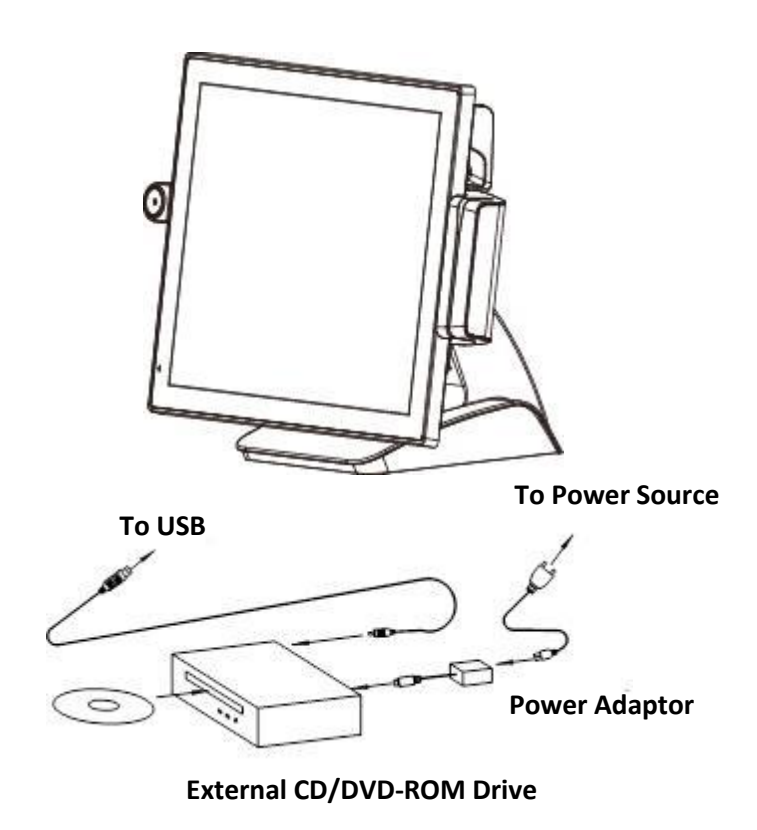

- b. Stisknutím klávesy "Delete" po zapnutí počítače spustíte BIOS Setup Utility.
- c. Vyberte možnost "Boot" klávesou →. Dále vyberte "Boot Device Priority" klávesou
   ↓ a stiskněte klávesu "ENTER".

#### 3.2 Hlavní nastavení BIOS

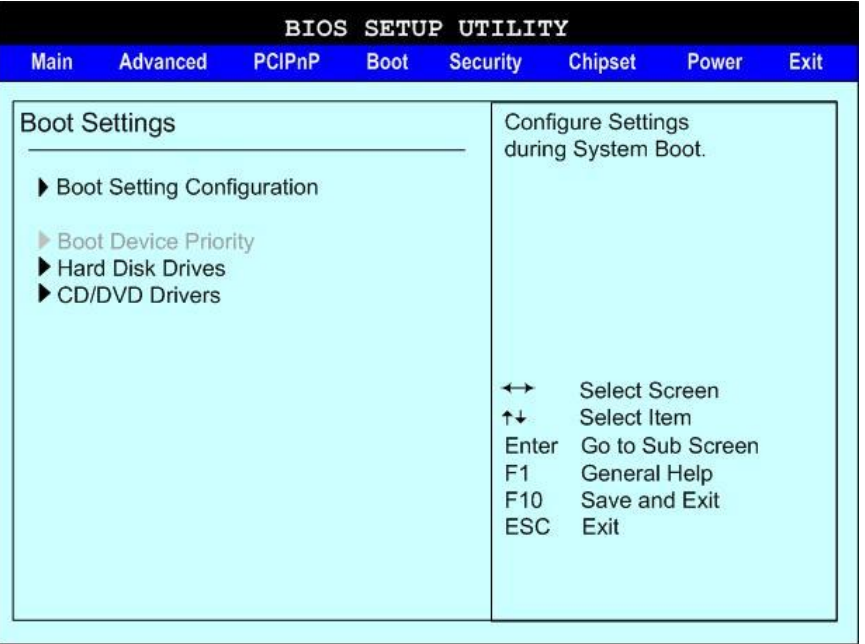

**d.** Vyberte "1<sup>st</sup> Boot Device" a stiskněte klávesu →. Klávesou → vyberte "USB: External CD-ROM." Stiskněte klávesu "F10" pro uložení a restart počítače.

|                                                            | BIOS SETUP UT<br>Boot                          | CILITY                                                                                                    |
|------------------------------------------------------------|------------------------------------------------|----------------------------------------------------------------------------------------------------|
| Boot Device Priority<br>1st Boot Device<br>2nd Boot Device | [USB: ASUS DRW-1608P]<br>[HDD: PM-TOSHIBA MK4] | Specifies the boot         sequence from the         available devices.         A device enclosed in         parenthesis has been         disables in the         corresponding type         menu.         ↔       Select Screen         ↑↓       Select Item         + -       Change Option         F1       General Help         F10       Save and Exit         ESC       Exit |

e. Po restartu se spustí instalace systému z CD.

## 4 Instalace ovladačů

Připojte externí CD-ROM (v PC jako d:\). Otevřete disk a otevřete složku "Driver & Utility".

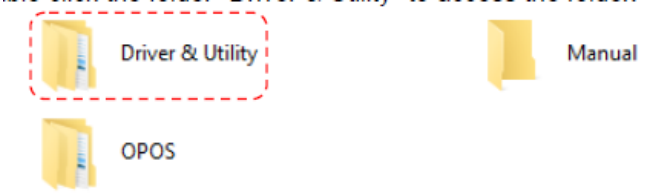

Složka Drivers & Utility obsahuje ovladače pro: POS Terminal, Peripherals (příslušenství) and Touch Screen (dotykovou obrazovku).

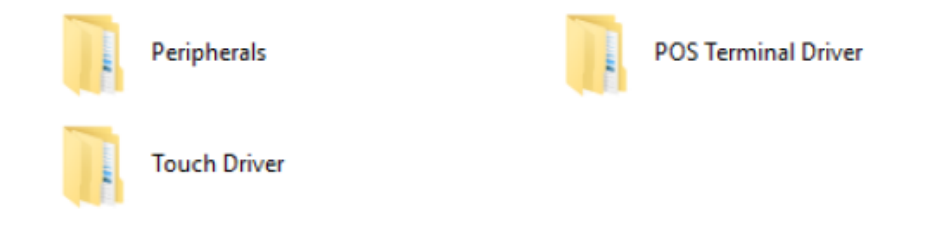

- 4.1 Instalace ovladače terminálu POS:
- a. Dvojklikem otevřete složku "POS Terminal Driver"

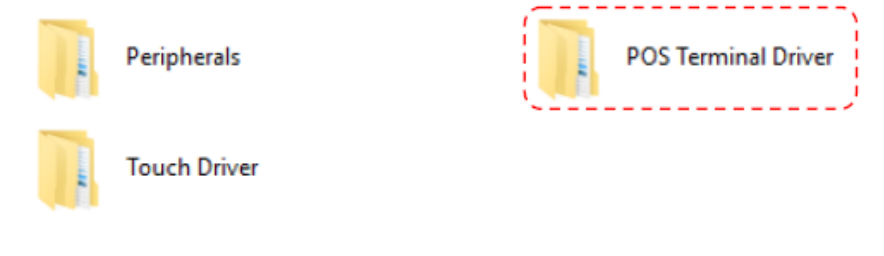

**b.** Ve složce zvolte podsložku "Atom D2550" pro volbu požadovaného ovladače.

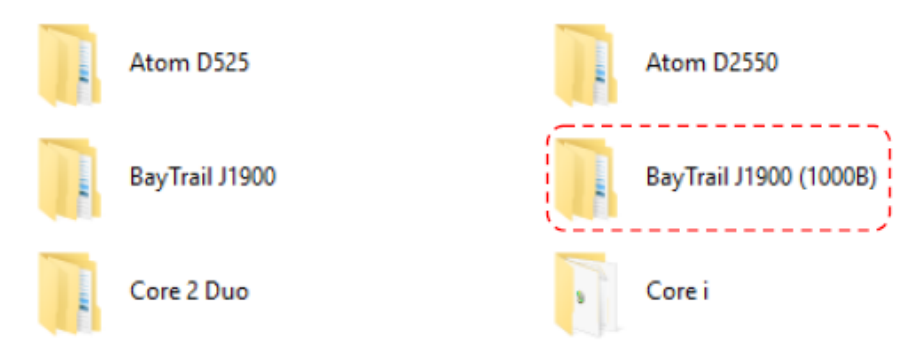

c. Vyberte požadovaný ovladač pro instalaci na POS terminál.

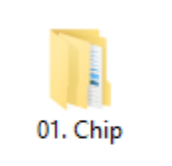

.

02. Graphics

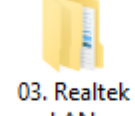

LAN

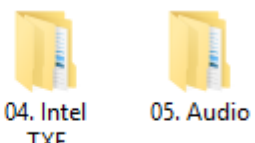

TXE

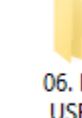

06. Intel USB3.0

#### 4.2 Instalace ovladače Chipsetu

a. Otevřete složku "Chipset"

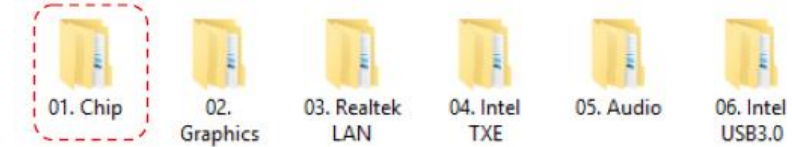

b. Spusťte instalaci dvojím kliknutím na istalační soubor

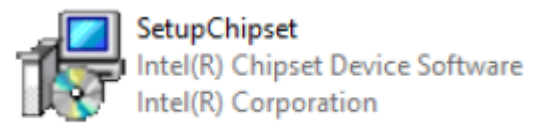

c. Zvolte "Next".

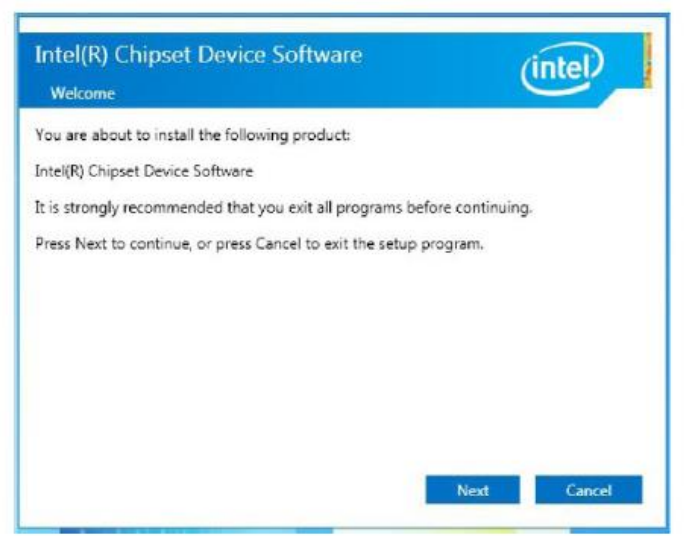

d. Přečtěte a potvrďte licenční smlouvu tlačítkem "Accept"

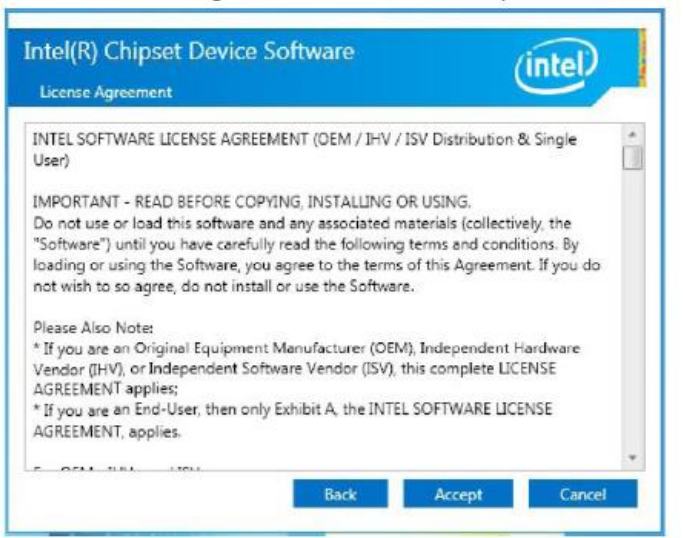

e. Pro pokračování zvolte "Install".

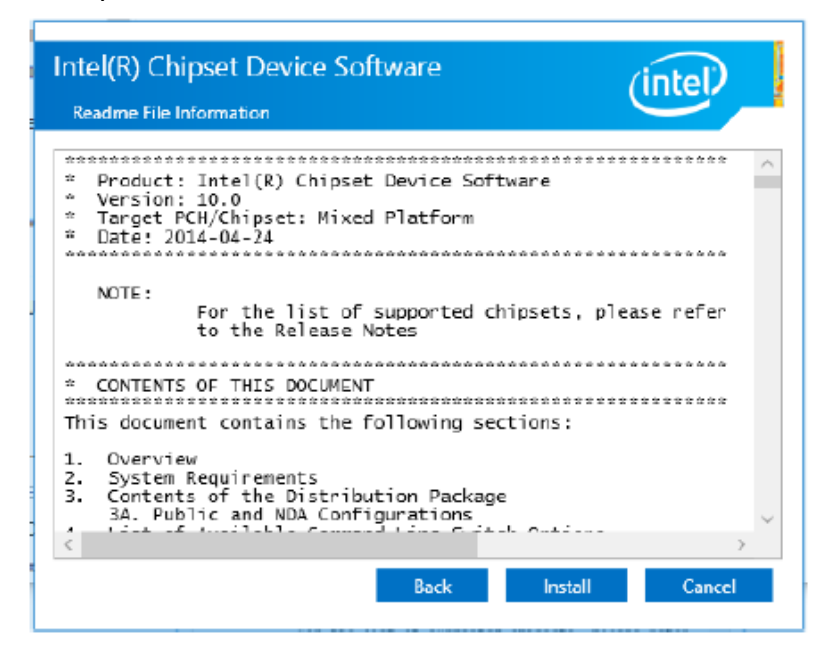

**g.** Zvolte možnost "Finish", pro restartování systému a dokončení instalace.

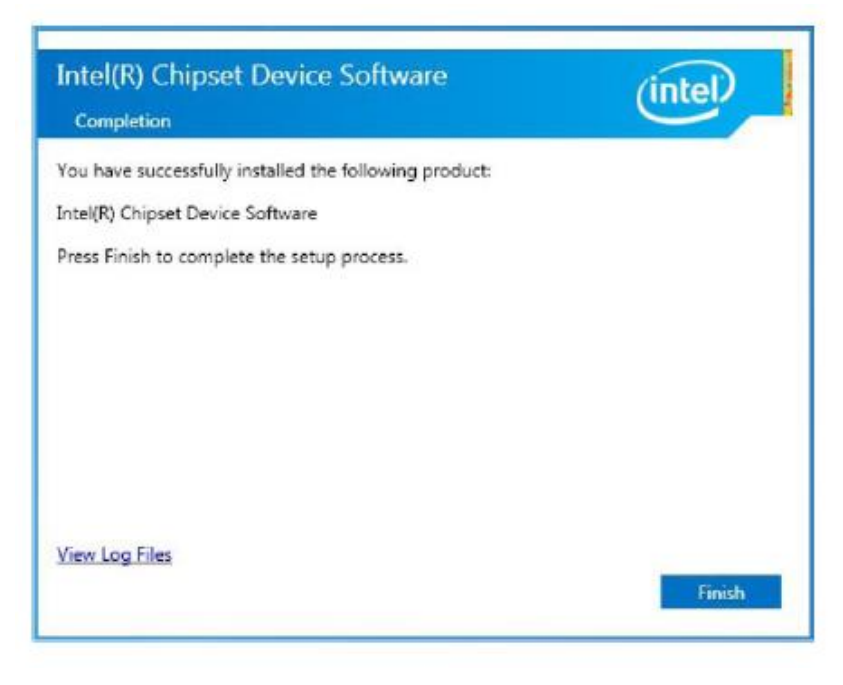

#### 4.3 Instalace ovladače grafické karty

Otevřete složku "Graphics". (2x kliknout) a.

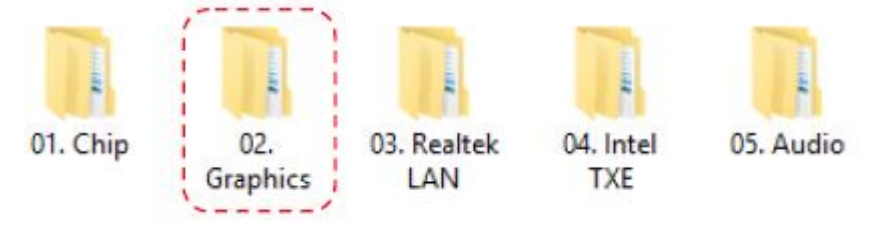

#### Pro započetí instalace spusťte "Setup.EXE" b.

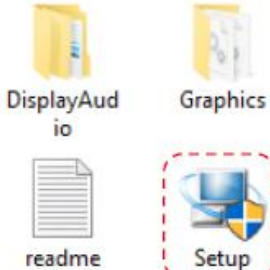

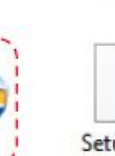

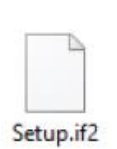

ICCS

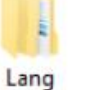

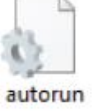

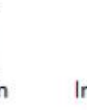

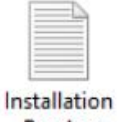

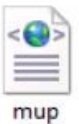

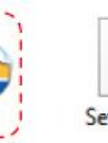

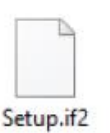

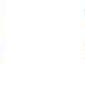

Readme

06. Intel

**USB3.0** 

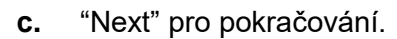

Setup

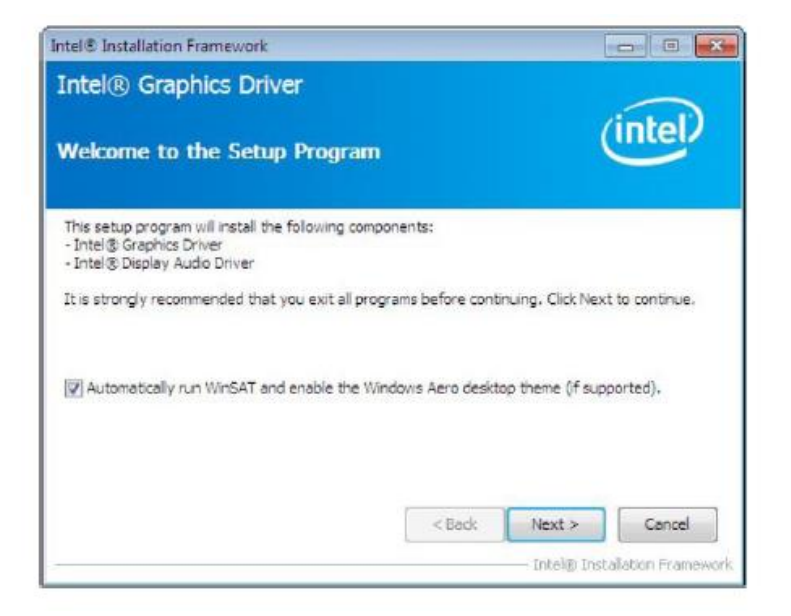

d. Přečtěte a potvrďte licenční smlouvu tlačítkem "Next" pro pokračování.

e.

| tel® Installation Framework                              |                                      |
|----------------------------------------------------------|--------------------------------------|
| ntel® Graphics Driver<br>Readme File Information         | (intel)                              |
| Refer to the Readme file below to view the system requir | ements and installation information. |
| Production Version Release                               |                                      |
| Driver Revision: 15.33.1.3266                            | E                                    |
| Operating System(s):                                     |                                      |
| Microsoft Windows* 8 32-bit                              |                                      |
| Release Date: August 16, 2013                            |                                      |
| <                                                        | Back Next > Cancel                   |
|                                                          | Tabality Tabality Frances            |

e. "Next" pro pokračování.

\_

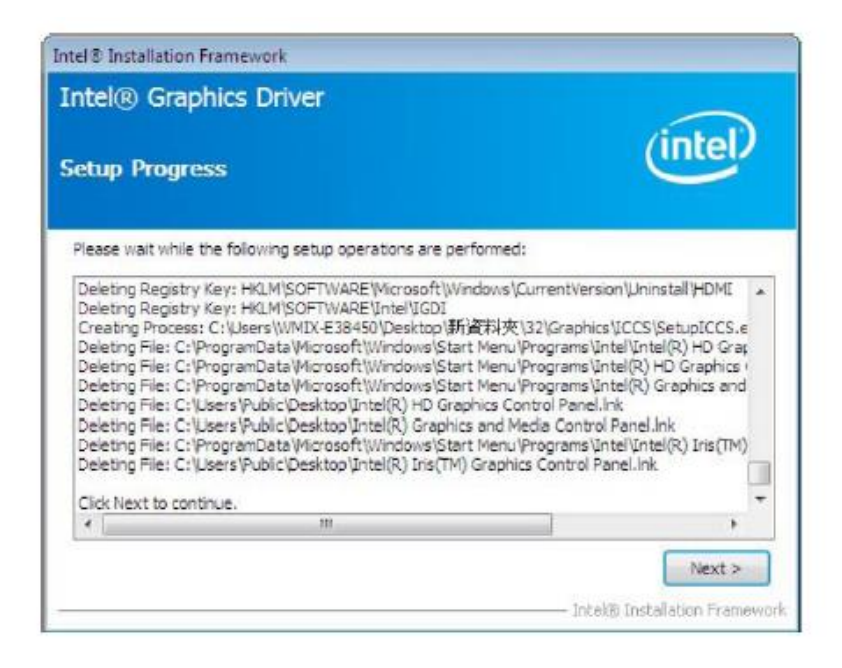

f.

.

Pro dokončení instalace ovladače grafické karty je doporučeno zvolit možnost "Yes, I want to…" pro restartování počítače.

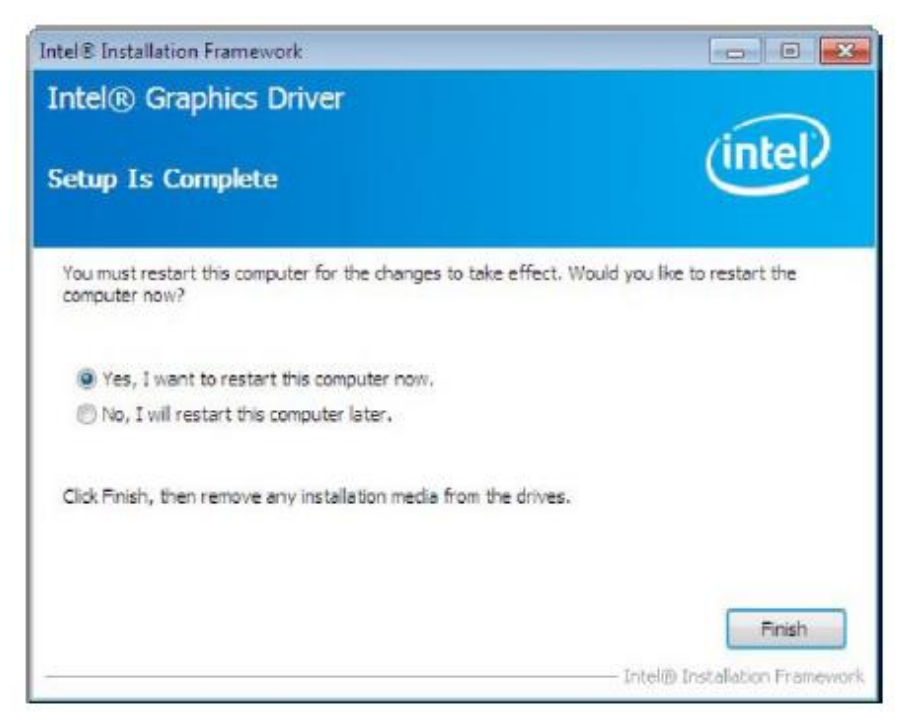

#### 4.4 LAN Ovladač

a. Otevřete složku "03. Realtec LAN

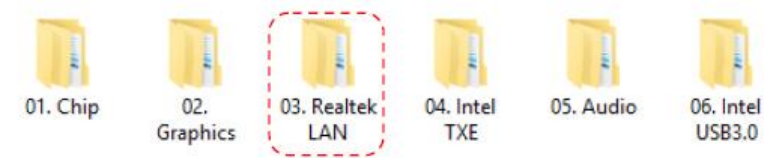

b. Zvolte odpovídající složku dle vašeho systému.

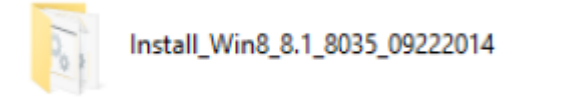

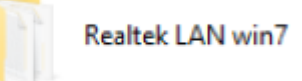

c. Spusťte "EXE"

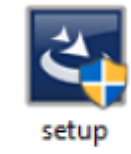

d. "Next"

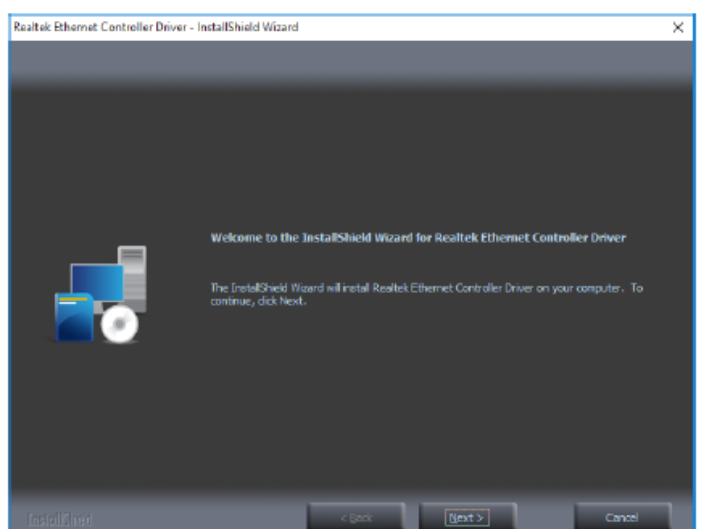

e. Zvolte "Install"

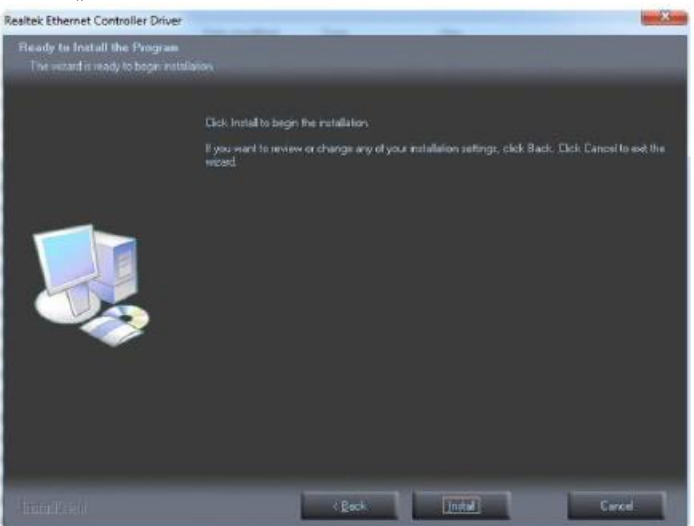

f. "Finish" pro dokončení instalce.

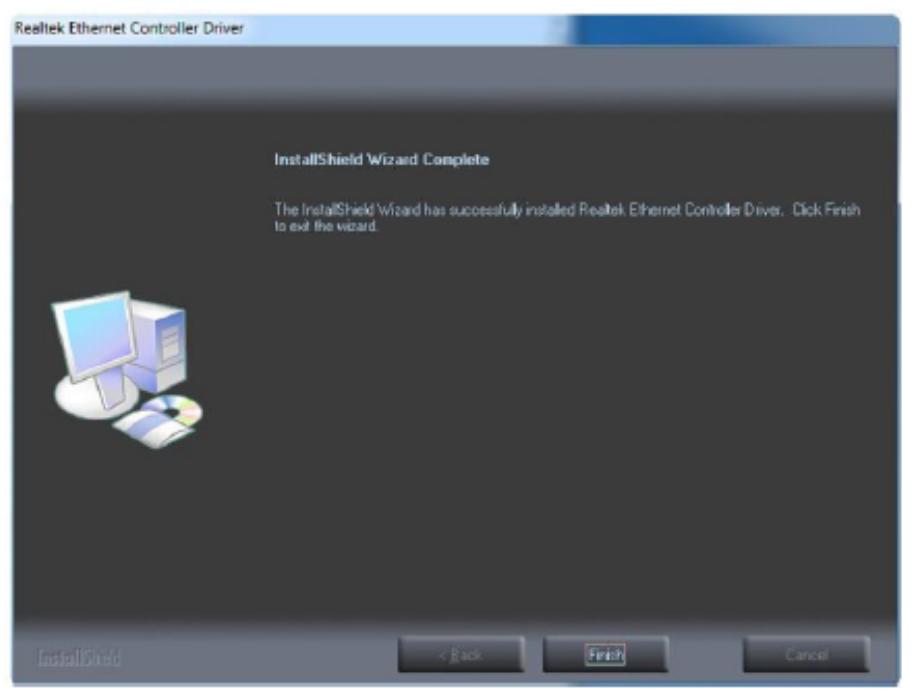

#### **4.5** Intel TXE Ovladač

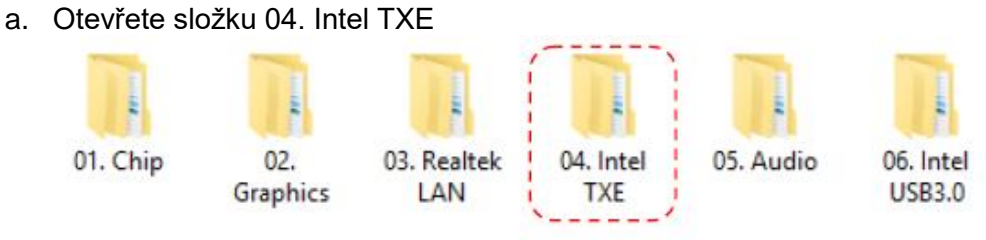

b. Ve složce zvolte červeně zvýrazněnou složku

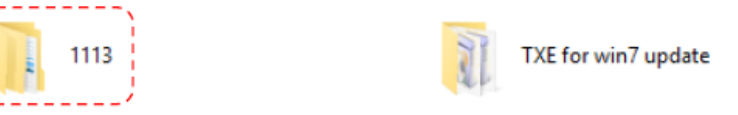

c. Otevřete složku viz. Obrázek

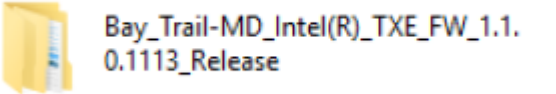

d. Pro instalaci TXE zvolte "Install file for Windows" (pouze Win)

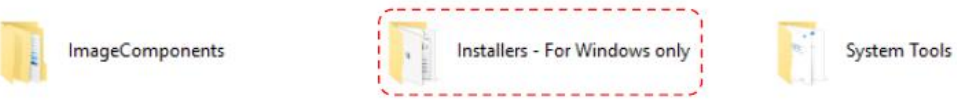

e. Spusťte "Setup EXE" – 2x klikněte

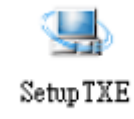

#### f. "Next"

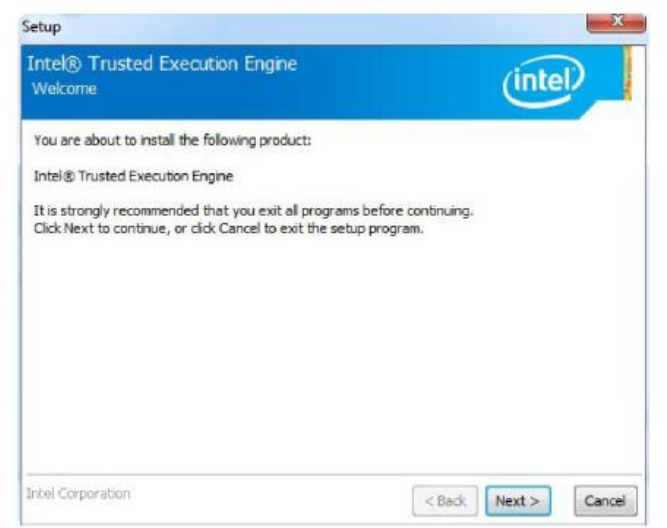

g. Proveďdte souhlas s obch. Podmínkami kliknutím na "Next"

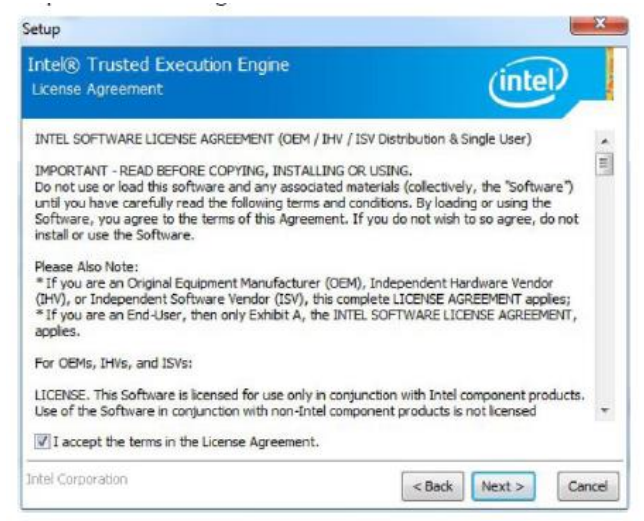

#### h. "Next"

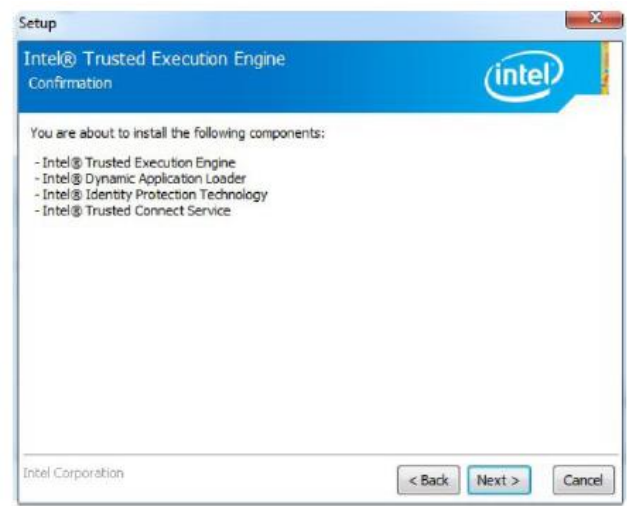

i. "Finish" pro dokončení instalace a restartování PC.

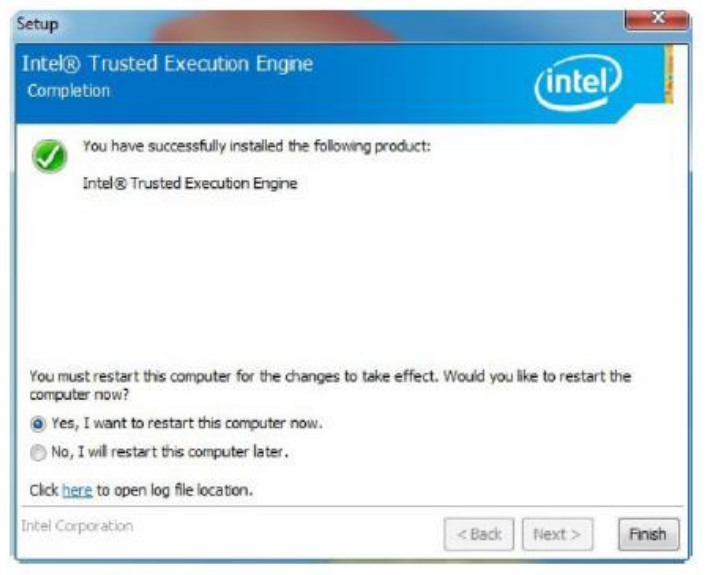

- 4.6 Instalace ovladače zvuku
- a. Otevřete složku "Audio"

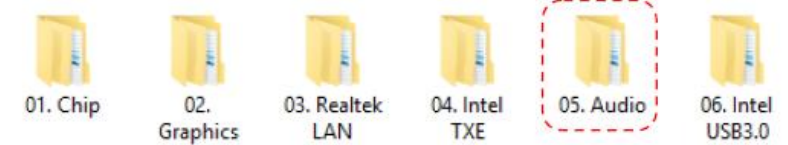

b. Pro spuštění instalace zvolte soubor "SETUP".

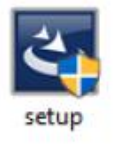

Click "Next" to continue.

| esitek High Definition Audio Din | er Setup (4.44) 6.01.7003<br>Welcome to the InstallShid<br>The InstalShed Woord will insta<br>unitive, old Next | d Wilzard for Realtok High Dofinition | Audio Drivor<br>our computes. To |
|----------------------------------|----------------------------------------------------------------------------------------------------|---------------------------------------|----------------------------------|
| InstallSyst                      | e Back                                                                                                    | bjext >                               | Cancel                           |

**c.** Po úspěšném dokončení instalace je doporučeno restartovat počítač, zvolte možnost "Yes, I want to restart my computer now" a klikněte na "finish".

| Realtek High Definition Audio Driv | Setup (4.44) 6.0.1.7803                                                                                                    |
|------------------------------------|----------------------------------------------------------------------------------------------------|
|                                    | InstallShield Wizard Complete<br>The InstallShield Wizard has successfully installed Realtek High Definition Audio Driver. Before<br>you can use the program, you must restart your computer. |
|                                    | • Mee, I want to restart my computer now. • No, I will restart my computer later. Remove any disks from their drives, and then dick Finish to complete setup.                                 |
| InstallStield                      | < gadk Finish Cancel                                                                                                    |

#### 4.7 USB 3.0 Ovladač

a. Otevřete složku "06. Intel USB 3.0

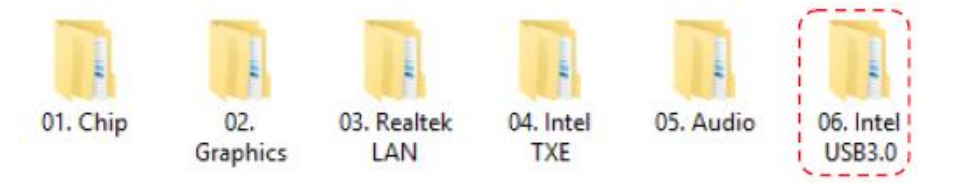

b. Spusťte instalaci kliknutím na "Setup.EXE"

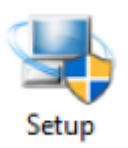

#### c. "Next"

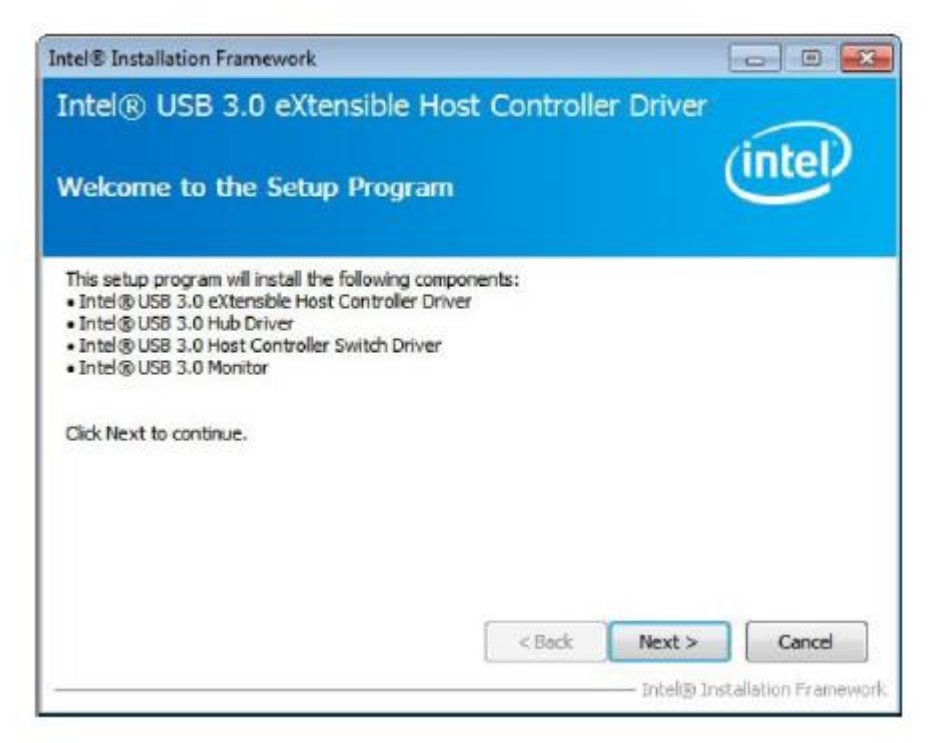

d. Následujete instrukce pro dokončení instalace

#### 4.8 Instalace ovladače dotykové obrazovky

Vložte přiložené CD do CD/DVD-ROM mechaniky. Otevřete disk a zvolte složku "Driver & Utility".

| D | Driver & Utility | Manual |
|---|------------------|--------|
| M | OPOS             |        |

Ve složce jsou následující podsložky obsahující ovladače pro: POS Terminal, Peripherals (volitelné příslušenství) and Touch Screen (ovladač dotykové obrazovky) drivers.

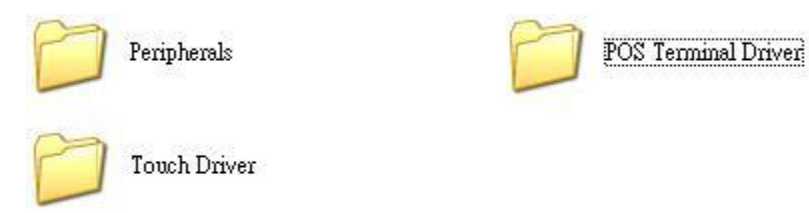

#### Instalace ovladače rezistivního typu dotykového panelu 4.8.1

Instalace:

a.

- Otevřete složku "Touch Driver". Peripherals POS Terminal Driver Touch Driver
- b. Z možných složek zvolte a otevřete složku "Resistive touch".

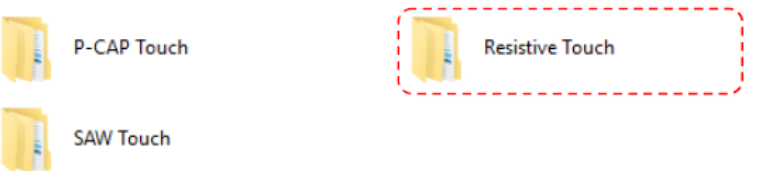

Zvolte a otevřete "Resistive Touch(InpuTek) D2550 ADL MB (POS-C. 1000)".

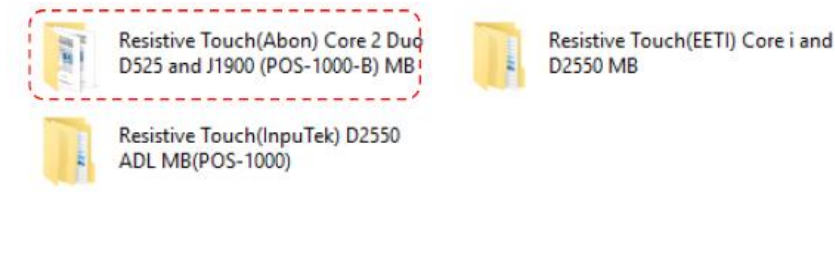

d. Otevřte "Windows"

f.

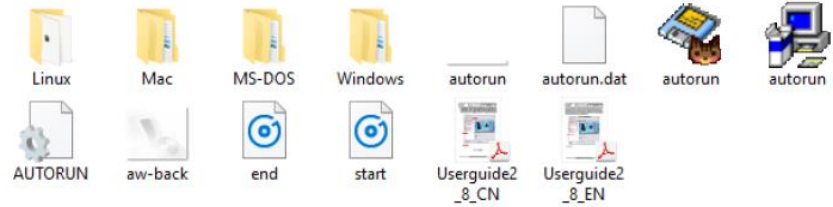

e. Otevřete podsložku, dle příslušného operačního systému

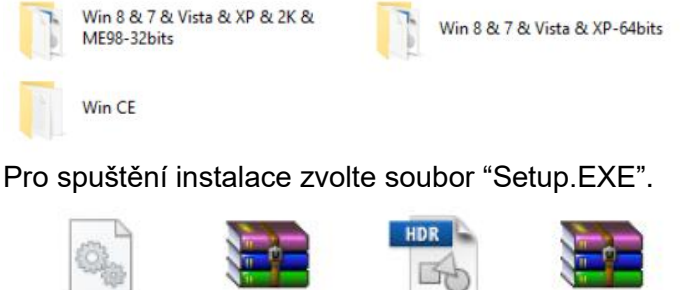

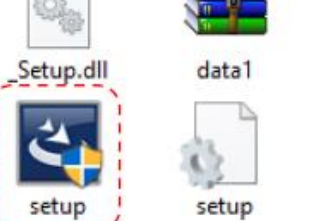

| uatar    |
|----------|
| INX -    |
| <b>*</b> |
| setup    |

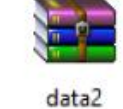

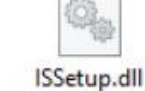

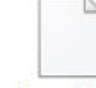

layout.bin

#### g. Stlačte "Next".

| Touch Package - InstallShield Wizard |                                                                                                   |  |
|--------------------------------------|---------------------------------------------------------------------------------------------------|--|
|                                      | Welcome to the InstallShield Wizard for Touch<br>Package                                          |  |
|                                      | The InstallShield Wizard will install Touch Package on your<br>computer. To continue, click Next. |  |
|                                      | < Back Next > Cancel                                                                              |  |

 Pro změnu cílové složky pro umístění instalace.
 Klikněte na "Change", vyberte umístění a klikněte na "Next" pro pokračování

| Touch Pack                                                                   | age - InstallShield Wizard         |                |               | ×              |
|------------------------------------------------------------------------------|------------------------------------|----------------|---------------|----------------|
| Choose Destination Location<br>Select folder where setup will install files. |                                    |                |               | 22             |
|                                                                              | Install Touch Package to:          |                |               |                |
|                                                                              | C:\Program Files (x86)\Touch Packa | ige            |               | <u>C</u> hange |
|                                                                              |                                    |                |               |                |
| InstallShield -                                                              |                                    |                |               |                |
|                                                                              |                                    | < <u>B</u> ack | <u>N</u> ext> | Cancel         |

i. Zvolte "Next". Pokud je dotyková obrazovka pro RS-232 Port, zatrhněte níže uvedené.

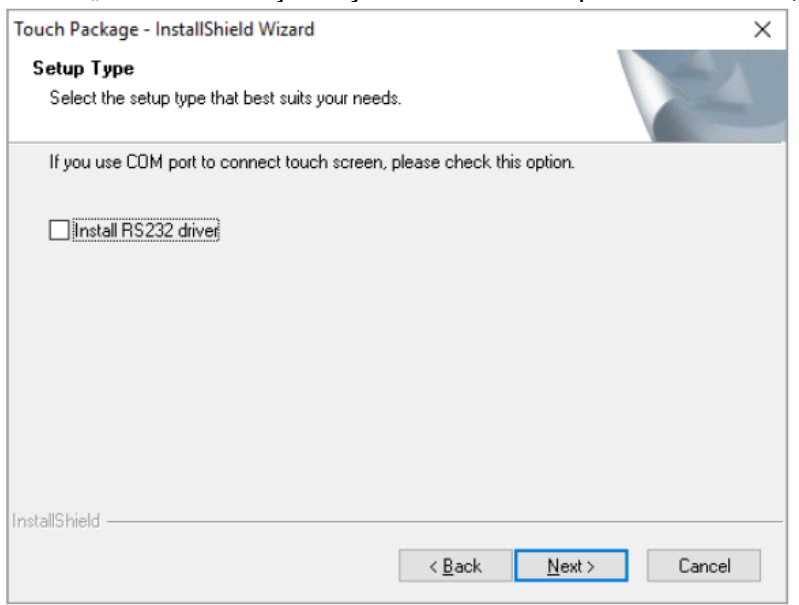

j. Po dokončení instalce zvolte Finish" pro ukončení průvodce.

| Touch Package - InstallShield Wizard |                                                                                                    |  |  |  |  |
|--------------------------------------|----------------------------------------------------------------------------------------------------|--|--|--|--|
|                                      | InstallShield Wizard Complete<br>The InstallShield Wizard has successfully installed Touch<br>Package. Click Finish to exit the wizard. |  |  |  |  |
|                                      | < <u>B</u> ack <b>Finish</b> Cancel                                                                                                    |  |  |  |  |

**k.** Po dokončení instalace se vám na ploše objeví tato ikona.

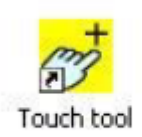

### 4.9 Kalibrace dotykové obrazovky

Po dokončení instalace se na ploše objeví ikona pro nastavení a kalibraci dotykového displeje. Tímto nástrojem má uživatel možnost znovu nakonfigurovat dotykovou obrazovku.

-

Kalibrace dotykové obrazovky:

a. Zvolte a spusťte program "Touch Utility".

| ніртойсна                                                        |                                                                                             |                    |
|------------------------------------------------------------------|---------------------------------------------------------------------------------------------|--------------------|
| General       Mouse       Sound       Multimonitor       Advance | Information & Shetings                                                                      |                    |
|                                                                  | Utility Version 30.2.1 Service Version 20.<br>API Version 20.8.0<br>Firmware Version: V1.36 | 0.0                |
|                                                                  | Interface                                                                                   | 4 pts. calibration |

**b.** Jsou zde 4 kalibrační body obrazovky. Klikněte na blikající bod pro kalibraci prvního bodu

| <u> </u> |                                                                                                    |                                    |                   | <br>—— |
|----------|----------------------------------------------------------------------------------------------------|------------------------------------|-------------------|--------|
|          |                                                                                                    |                                    |                   |        |
|          |                                                                                                    |                                    |                   |        |
|          |                                                                                                    | States of the States of the States |                   |        |
|          |                                                                                                    | Please touch the                   | e center of mark. |        |
|          |                                                                                                    |                                    |                   |        |
|          |                                                                                                    |                                    |                   |        |
|          |                                                                                                    |                                    |                   |        |
|          |                                                                                                    |                                    |                   |        |
|          |                                                                                                    |                                    |                   |        |
|          |                                                                                                    |                                    |                   |        |
|          |                                                                                                    |                                    |                   |        |
|          |                                                                                                    |                                    |                   |        |
| 1        |                                                                                                    |                                    |                   |        |
|          | 2                                                                                                    |                                    |                   |        |
|          | Address of the second second se |                                    |                   |        |

c. Po dokončení kalibrace klikněte na "SAVE" pro uložení nastavení.

|    |      |      | Sup  |  |
|----|------|------|------|--|
|    |      |      |      |  |
|    | Take | atry |      |  |
|    |      |      | Sava |  |
| 12 |      |      |      |  |

## 5 Test volitelného příslušenství

Terminál POS je vybaven běžnými rozhraními pro připojení periferií a zařízení. Pokud je POS vybaveno volitelnými periferiemi (například: modul Wi-Fi, čtečka karet magnetického proužku, zákaznický displej nebo pokladní zásuvka). Instalujte ovladač nebo proveďte testy předtím, než POS systém spustíte.

#### Poznámka:

Pro více informací ohledně voltelného příslušenství prosím kontaktuje nejbližšího dodavatele POS terinálu.

Vložte přiložené CD do mechaniky CD/DVD-ROM.

Otevřete disk a zvolze složku "Driver & Utility".

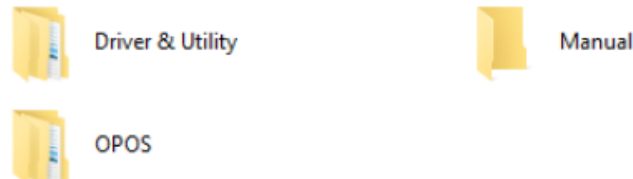

Ve složce jsou následující podsložky obsahující ovladače pro: POS Terminal, Peripherals (volitelné příslušenství) and Touch Screen (ovladač dotykové obrazovky) drivers.

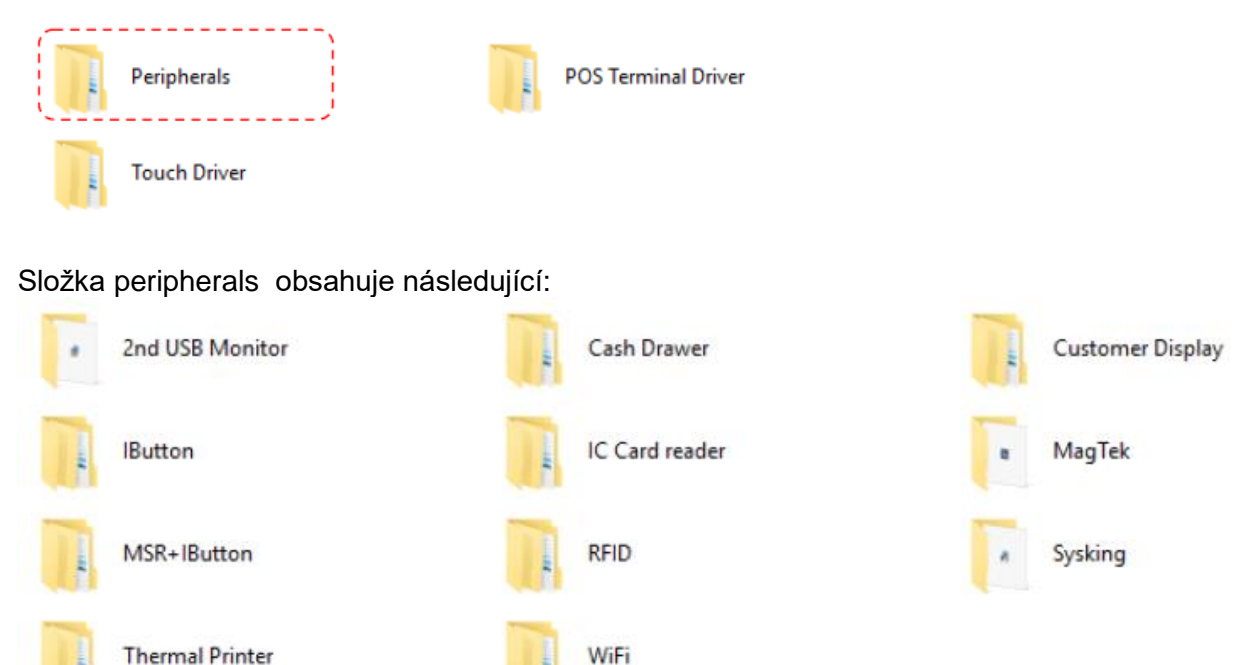

Zvolte složku s požadovaným volitelným příslušenstvím.

#### 5.1 Instalace ovladače Wi-Fi (Volitelné)

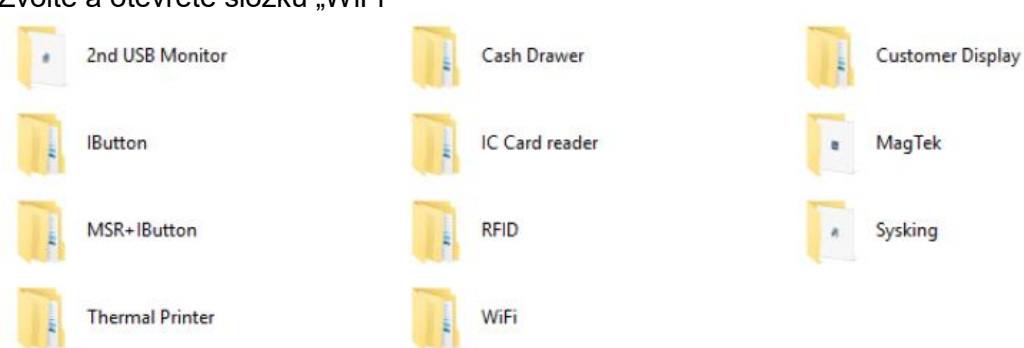

Zvolte a otevřete složku "WiFi"

a. Otevřete složku "LR802UKN3(USB)":

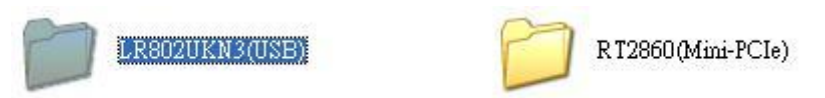

b. V podsložce zvolte příslušný operační systém.

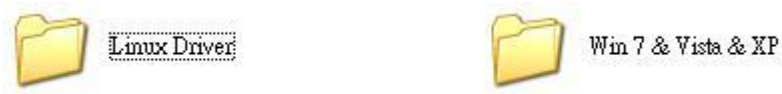

c. Kliknutím na ikonu níže spusťte instalaci ovladače.

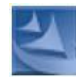

 Potvrďte souhlas s licenčními podmínkami kliknutím na možnost "Yes" a pokračujte.

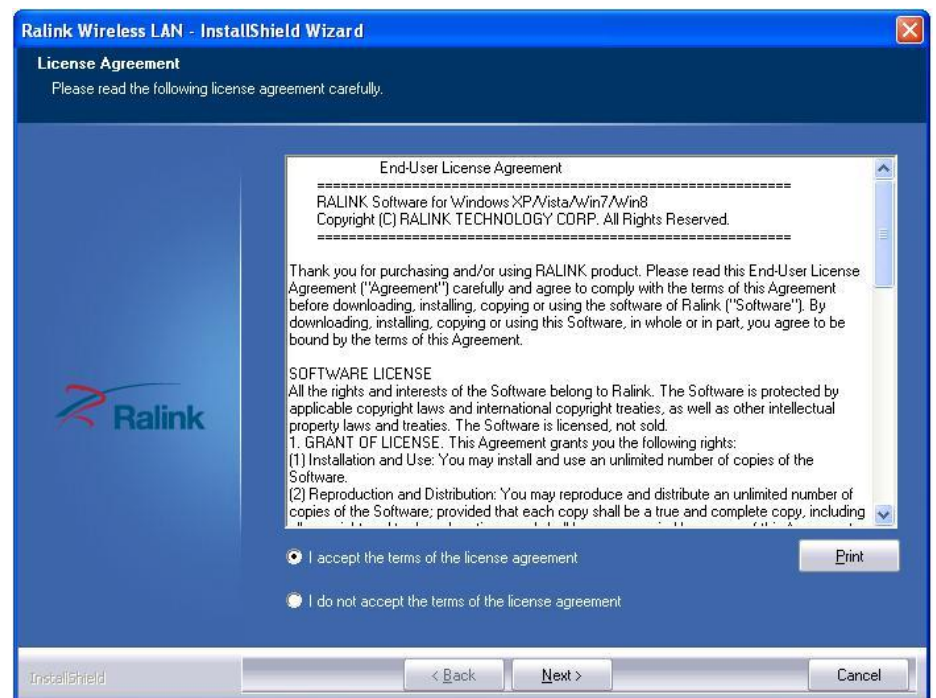

e. Zvolte možnost "Install driver only" a pokračujte tlačítkem "Next".

| Ralink Wireless LAN - Instal                  | IShield Wizard                                                                          | × |
|-----------------------------------------------|-----------------------------------------------------------------------------------------|---|
| Setup Type<br>Select the setup type that best | suits your needs.                                                                       |   |
|                                               | Choose to install                                                                       |   |
|                                               | <ul> <li>Install driver and Ralink WLAN Utility</li> <li>Install driver only</li> </ul> |   |
| Ralink                                        |                                                                                         |   |
| Instaliohield                                 | < <u>B</u> ack <u>N</u> ext> Cancel                                                     |   |

f. Spusťte instalaci kliknutím na tlačítko "Install".

| Ralink Wireless LAN - Instal                                     | IShield Wizard                                                                                                    | X |
|------------------------------------------------------------------|----------------------------------------------------------------------------------------------------|---|
| Ready to Install the Program<br>The wizard is ready to begin ins | n<br>tallation.                                                                                                    |   |
| Ralink                                                           | Click Install to begin the installation.<br>If you want to review or change any of your installation settings, click Back. Click Cancel to exit the<br>wizard.<br>Note:<br>Some virus scanner program will block the install package. If the install package does not work<br>properly, please try to close the virus scanner before you run the install package |   |
| InstallShield                                                    | < Back Install Cancel                                                                                                    | 1 |

g. Po úspěšném dokončení instalace Wi-Fi zvolte možnost "Finish" pro ukončení průvodce

| Ralink Wireless LAN - Install | Shield Wizard                                                                                                |
|-------------------------------|----------------------------------------------------------------------------------------------------|
|                               |                                                                                                    |
|                               |                                                                                                    |
|                               | InstallShield Wizard Complete                                                                                |
|                               | The InstallShield Wizard has successfully installed Ralink Wireless LAN. Click Finish to exit the<br>wizard. |
| Ralink                        |                                                                                                    |
| InstallShield                 | < Back Finish Cancel                                                                                         |

#### Poznámka:

To Chcete-li získat přístup k bezdrátové síti a zahájit připojení, obraťte se na poskytovatele služeb o další informace.

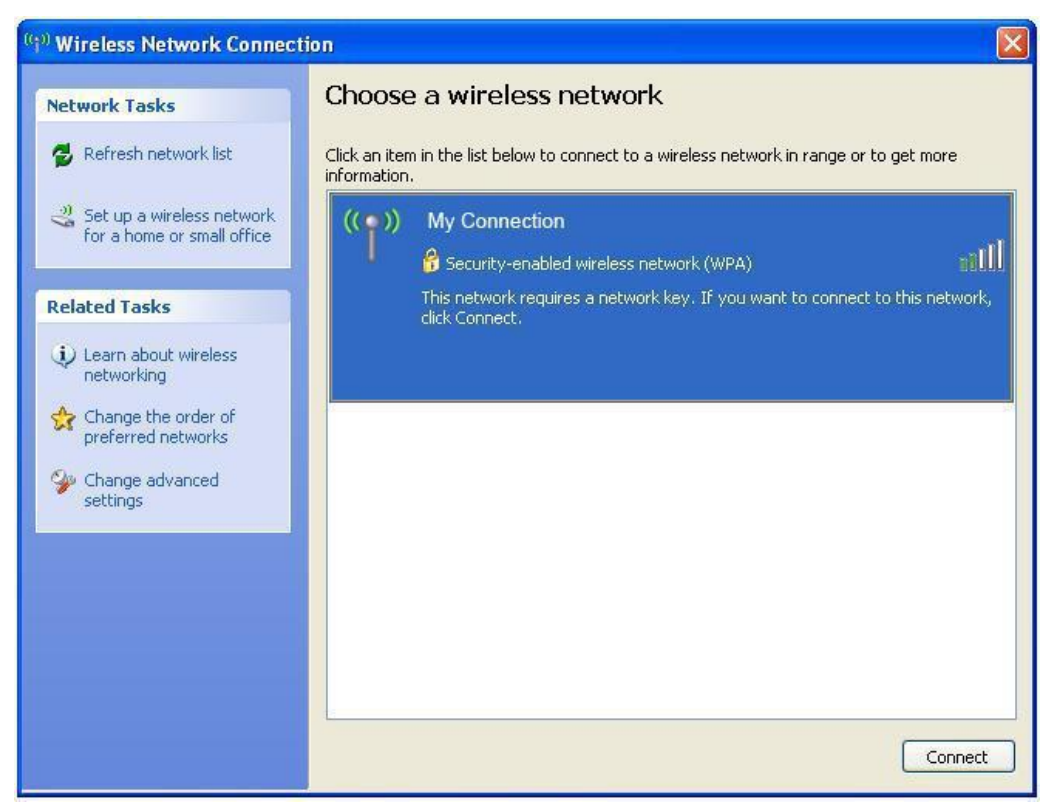

#### 5.2 Provedení testu (MSR) a i-Button modulu

**a.** Start >> Všecny programy >> Příslušenství >> Poznámkový blok.

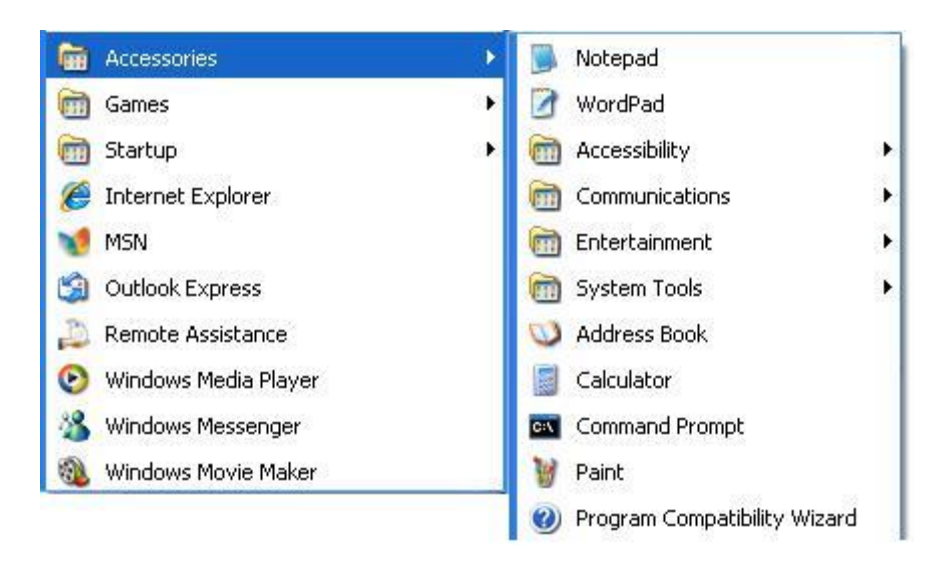

#### b. MSR Test:

Protáhněte kartu čtečkou – informace by se měly zobrazit v poznámkovém bloku.

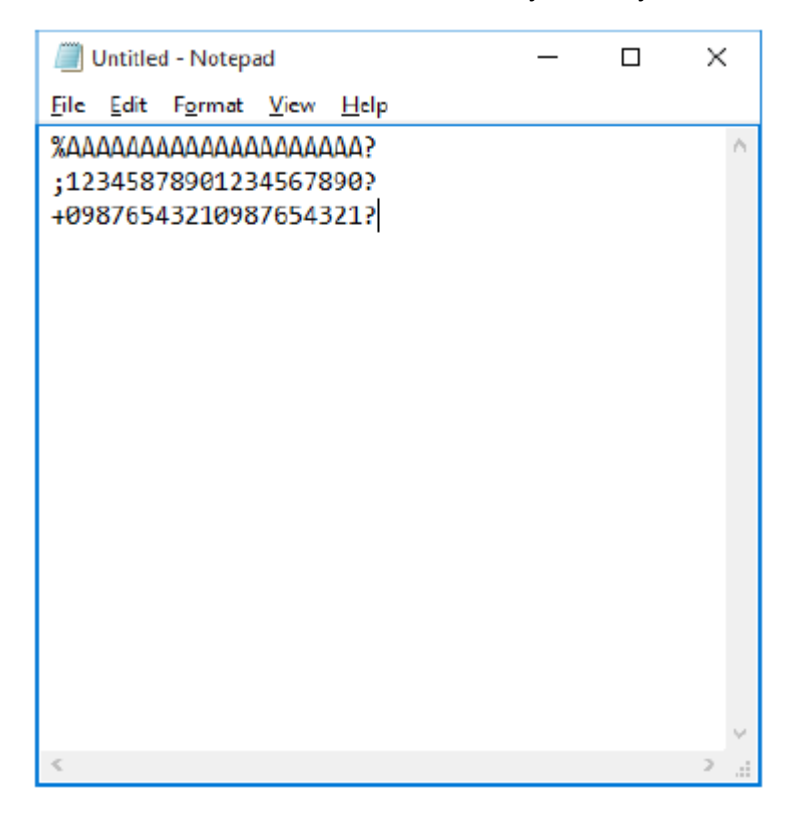

### c. i-Button Test:

r

Přiložte i-button ke čtečce, informace by se měly načíst a zobrazit v poznámkovém bloku.

τ.

| 🥘 Untitle                                                                                                    | d - Notepa                                                                                       | ad                                             |              | _ | × |
|----------------------------------------------------------------------------------------------------|--------------------------------------------------------------------------------------------------|------------------------------------------------|--------------|---|---|
| <u>F</u> ile <u>E</u> dit                                                                                    | F <u>o</u> rmat                                                                                  | <u>V</u> iew                                   | <u>H</u> elp |   |   |
| Eile Edit<br>CE00000<br>0000000<br>CE00000<br>0000000<br>CE00000<br>CE00000<br>CE00000<br>0000000<br>CE00000 | Format<br>B214F88<br>000<br>B214F88<br>000<br>B214F88<br>000<br>B214F88<br>000<br>B214F88<br>000 | <u>View</u><br>301<br>301<br>301<br>301<br>301 | Help         |   |   |
| <                                                                                                    |                                                                                                  |                                                |              |   | > |

#### 5.3 Test zákaznického displeje

Ve složce Peripherals (příslušenství).

a. Zvolte složku "Customer Display".

| 2nd USB Monitor | Cash Drawer    | Customer Display |
|-----------------|----------------|------------------|
| IButton         | IC Card reader | a MagTek         |
| MSR+IButton     | RFID           | a Sysking        |
| Thermal Printer | WiFi           |                  |

\_\_\_\_\_

 Jsou tu k dispozici 2 možnosti volby displeje LCD Customer Displeje (DSP) and Vacuum Fluorescent typ Displeje (VFD).
 Zvolte podle typu příslušného displeje.

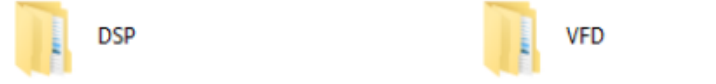

c. Vyberte "Test Utility".

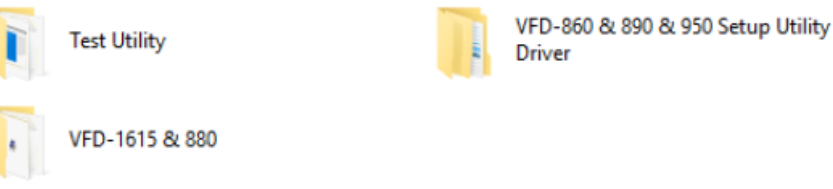

d. Spusťte aplikaci"BREAKOUT".

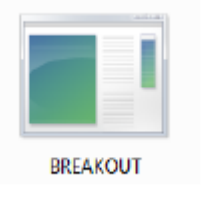

e. V otevřeném testovacím okně napište pomocí klávesnice nějaký text, který se zobrazí na zákaznickém displeji.

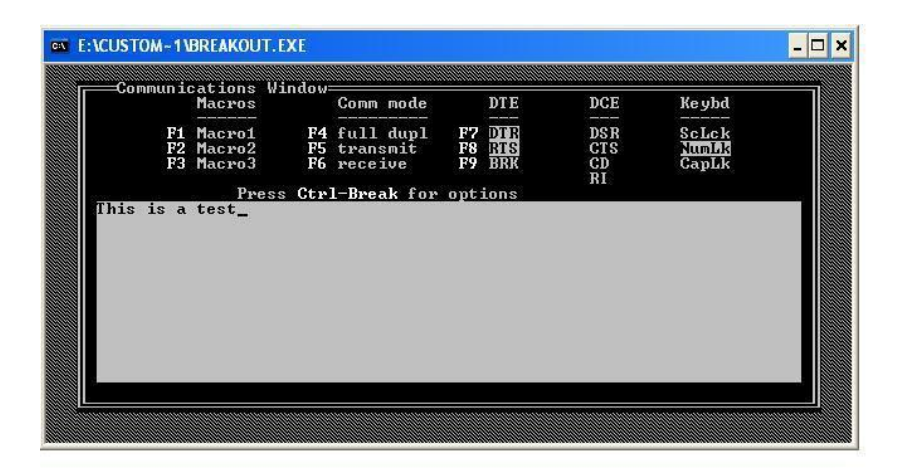

Příklad zobrazeného textu.

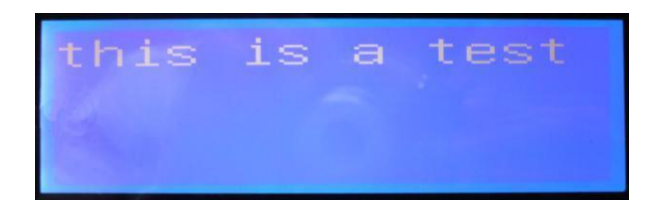

## 6 Dodatek

#### 6.1 Výměna pevného disku

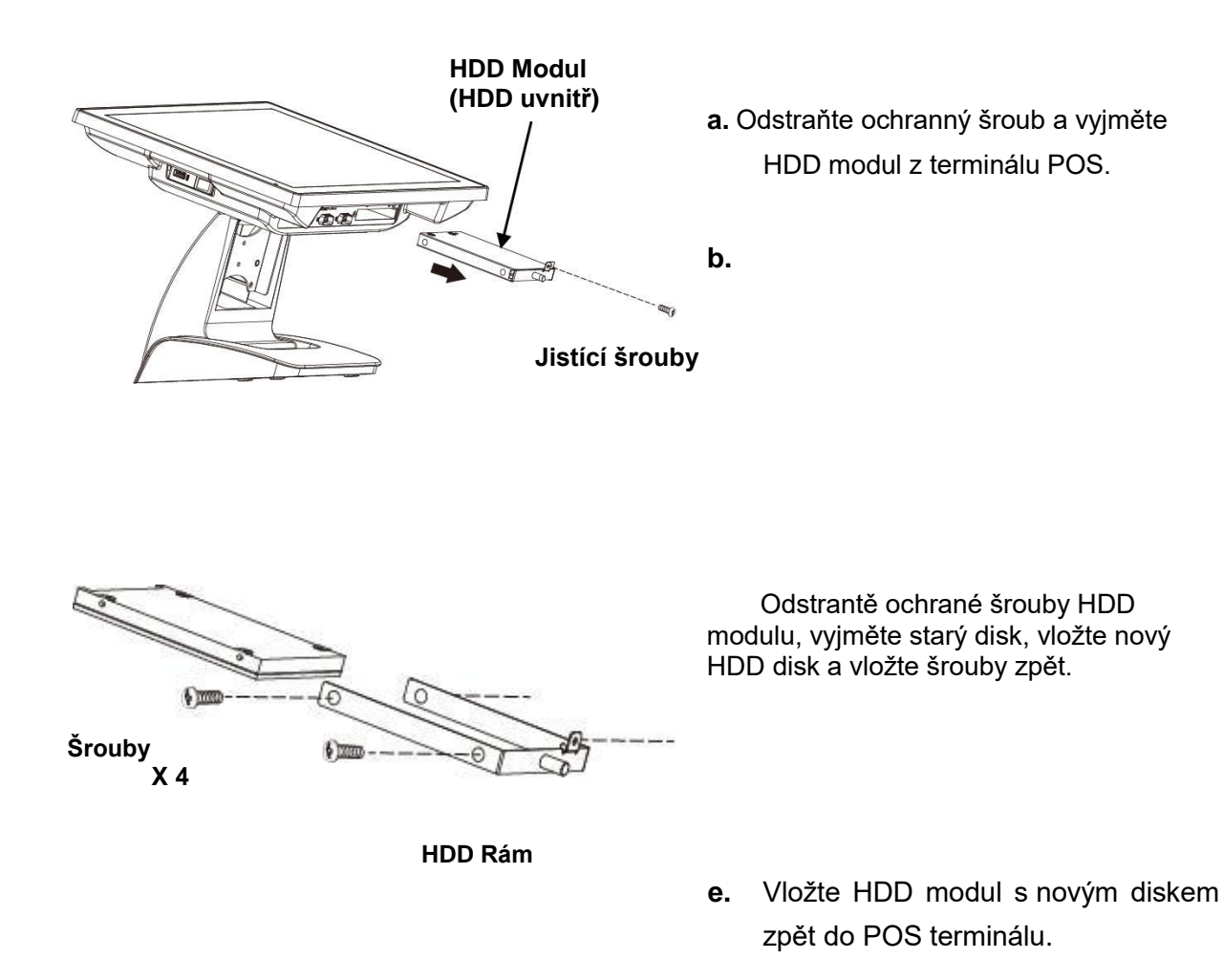

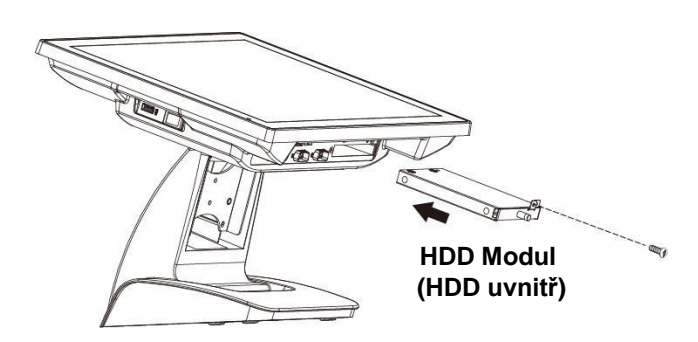

Poznámka: Neodstraňujte HDD modul silou.

#### 6.2 Instalace integrovaného zákaznického displeje

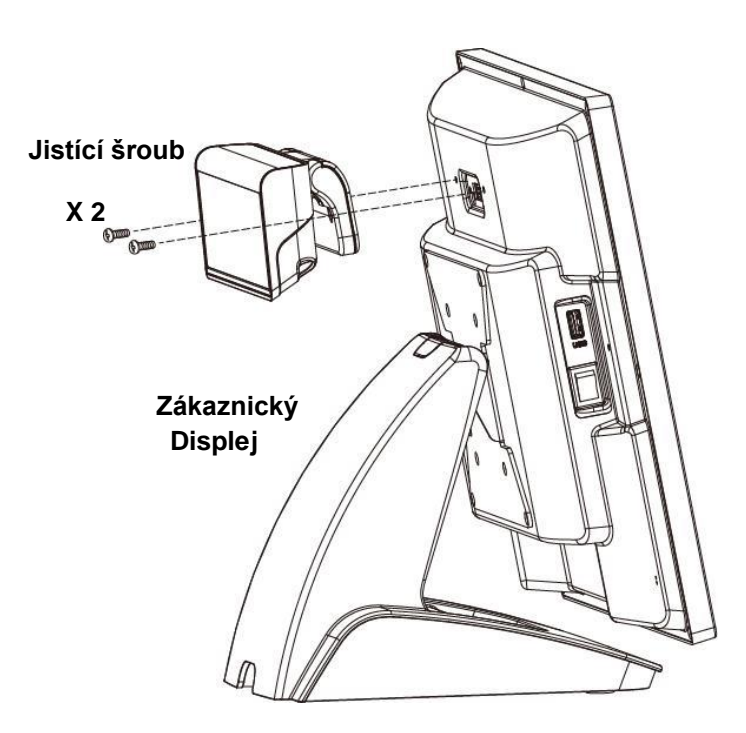

 Pouze pro POS obsahující konektor pro připojení displeje.

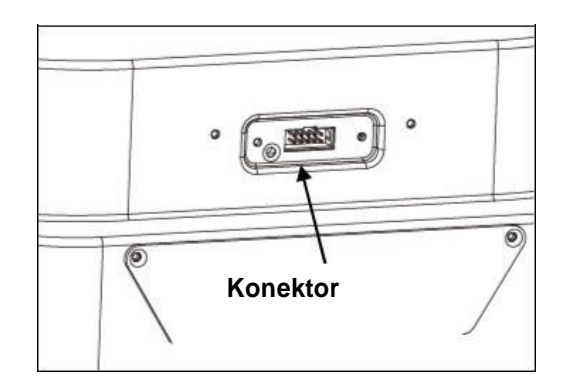

- b. Připojte zákaznický dispej k POS terminálu.
- Nainstalujte zákaznický dispej (včetně ovladače)
- d. Upevněte zpět jistící.

#### Poznámka:

Integrovaný zákaznický displej je volitelné zařízení a nemusí být součástí balení. Pro více informací kontaktujte prodejce.

## 6.3 Instalace MSR & i-Button (Volitelné)

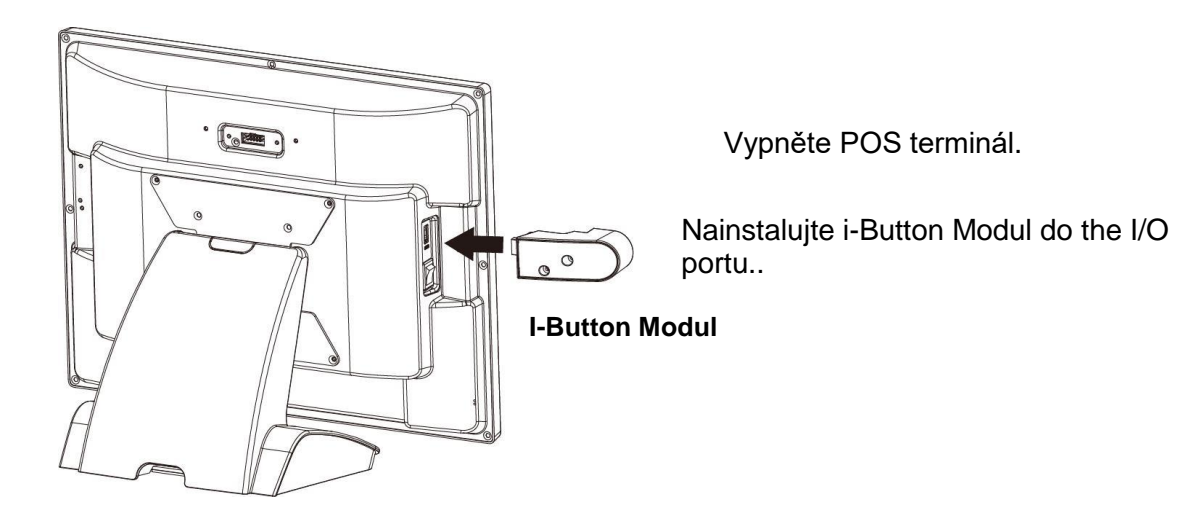

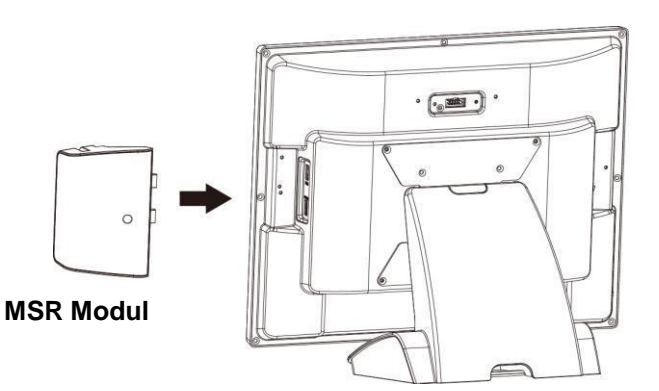

c. Připojte MSR modul k bočnímu I/O portu.

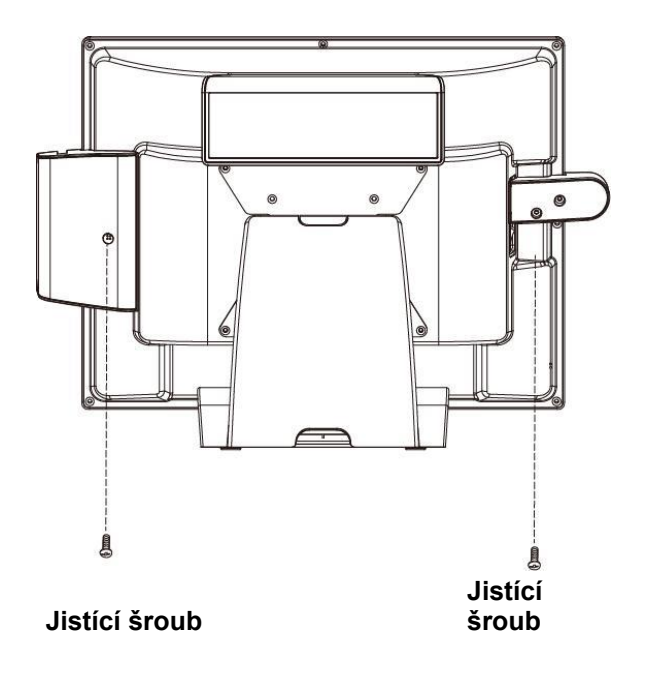

 d. Utáhněte jistící šrouby a zapněte POS terminál.

#### 6.4 Konfigurace základní desky

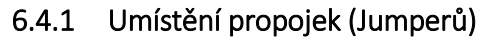

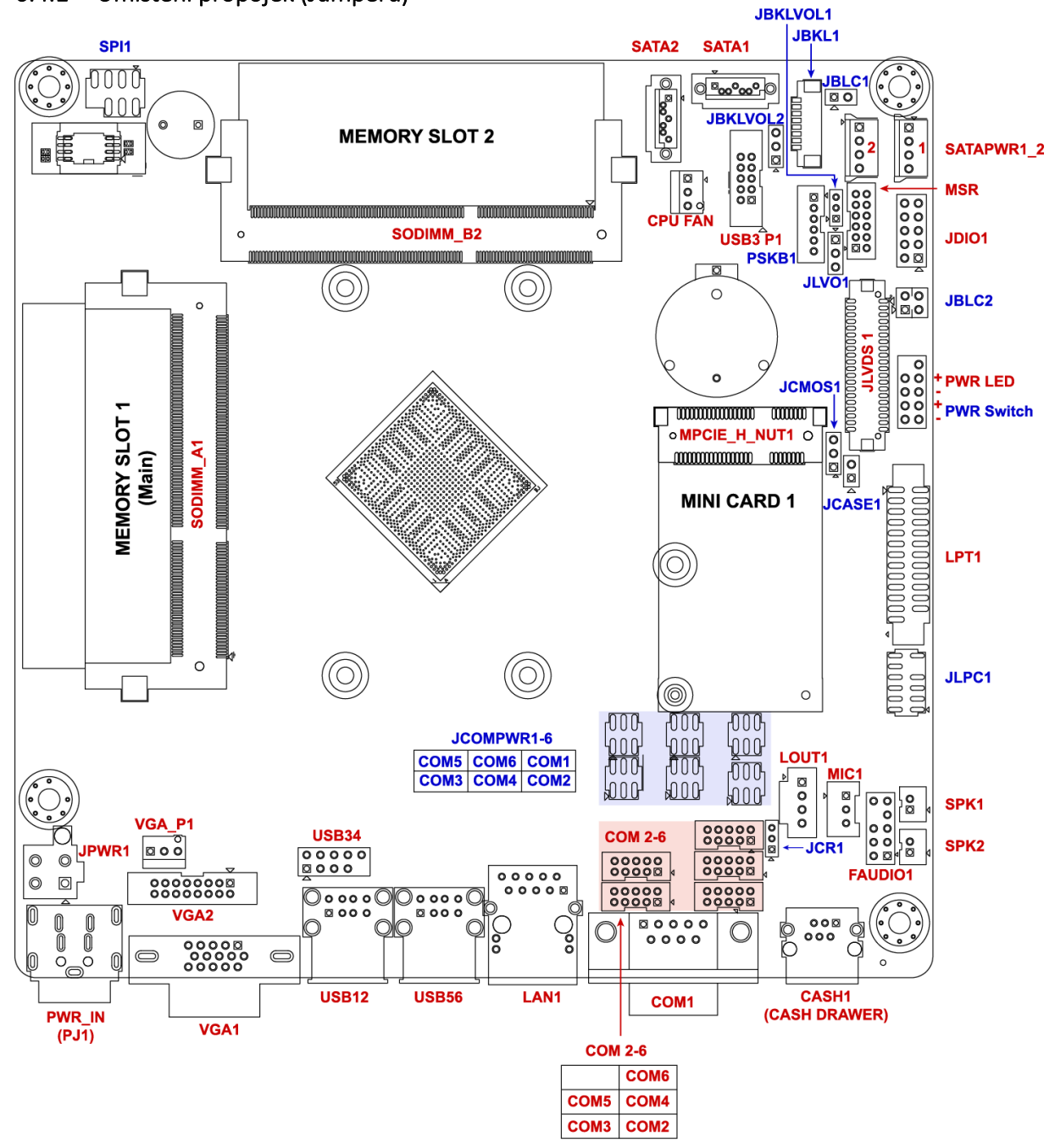

#### 6.4.2 Jumper - nastavení

#### JCMOS:CMOS

| Pin No.   | 1-2                       | 2-3                   |
|-----------|---------------------------|-----------------------|
| Funkce    | Normální provoz (Výchozí) | Vyčištění CMOS Obsahu |
| Nastavení |                           |                       |

#### JCOM1: COM1 (5V/12V/RI) Výběr

| Pin No.   | 1-2            | 3-4                        | 5-6                     |
|-----------|----------------|----------------------------|-------------------------|
| Funkce    | +5V            | Modem Ring In<br>(Výchozí) | +12V                    |
| Nastavení | 2 4 6<br>1 3 5 | 2 4 6<br>1 3 5             | 2 4 6<br>2 4 6<br>1 3 5 |

#### JCOM2: COM2 (5V/12V/RI) Výběr

| Pin No.   | 1-2            | 3-4                        | 5-6       |
|-----------|----------------|----------------------------|-----------|
| Funkce    | +5V            | Modem Ring In<br>(Výchozí) | +12V      |
| Nastavení | 2 4 6<br>1 3 5 | 2 4 6<br>1 3 5             | 2 4 6<br> |

#### JCOM3: COM3 (5V/12V/RI

| Pin No.   | 1-2   | 3-4                        | 5-6                     |
|-----------|-------|----------------------------|-------------------------|
| Funkce    | +5V   | Modem Ring In<br>(Výchozí) | +12V                    |
| Nastavení | 2 4 6 | 2 4 6<br>1 3 5             | 2 4 6<br>2 4 6<br>1 3 5 |

#### JCOM4: COM4 (5V/12V) Výběr

| Pin No.   | 1-2              | 2-3         |
|-----------|------------------|-------------|
| Funkce    | +5V<br>(Výchozí) | +12V Mód    |
| Nastavení | 3<br>2<br>1      | 3<br>2<br>1 |

#### JCOM5: COM5 (5V/12V) Výběr

| Pin No.   | 1-2              | 2-3         |
|-----------|------------------|-------------|
| Funkce    | +5V<br>(Výchozí) | +12V Mode   |
| Nastavení | 3<br>2<br>1      | 3<br>2<br>1 |

#### JCOM6: COM6 (5V/12V) Výběr

| Pin No.   | 1-2              | 2-3         |
|-----------|------------------|-------------|
| Funkce    | +5V<br>(Výchozí) | +12V Mód    |
| Nastavení | 3<br>2<br>1      | 3<br>2<br>1 |

#### JVLVDS\_SEL: LCD Napájení (+3.3V / +5V)

| Pin No.   | 1-2                | 2-3         |
|-----------|--------------------|-------------|
| Funkce    | +3.3V<br>(Výchozí) | +5V Mód     |
| Nastavení | 3<br>2<br>1        | 3<br>2<br>1 |

#### JLVDS1\_SEL: LCD výběr typu panelu

| Pin No.   | 1-2, 3-4           | 3-4, 7-8           | 1-2, 7-8                       |
|-----------|--------------------|--------------------|--------------------------------|
| Funkce    | 800x600<br>18bit   | 1024x768<br>18bit  | 1024x768<br>24bit<br>(Výchozí) |
| Nastavení | 7 5 3 1<br>8 6 4 2 | 7 5 3 1<br>8 6 4 2 | 7 5 3 1<br>8 6 4 2             |

#### Note: Open=HIGH (1), Close=LOW (2)

#### JCASH\_PWR: CASH\_DRAWER (+12V/+24V) Výběr napájení

| Pin No.   | 1-2        | 3-4               |
|-----------|------------|-------------------|
| Funkce    | +12V       | +24V<br>(Výchozí) |
| Nastavení | 2 4<br>1 3 | 2 4               |

#### 6.4.3 Seznam funkcí konektorů

#### Rear I/O Port List

| Connector   | Funkce                                  | Poznámka |
|-------------|-----------------------------------------|----------|
| PWR_IN      | 4-pinový DC-Jack konektor (+12VDC)      |          |
| VGA_POWER   | +12VDC monitor                          |          |
| VGA         | VGA Konektor (DB15)                     |          |
|             | COM1, RS-232 serial port (DB9) konektor |          |
|             | COM2, RS-232 serial port (DB9) konektor |          |
| CASH_DRAWER | Zásuvkový RJ11 konektor                 |          |
| COM3        | RS-232 RJ50 konektor                    |          |
|             | USB 2.0 x 2 konektor                    |          |
|             | PS/2 konektor                           |          |
|             | USB2.0 x 2 konektor                     |          |
|             | LAN2, RJ45 (LAN) konektor               |          |
| AUDIO2      | Line-Out/Mic-In konektor                |          |

#### <u>Seznam rozšiřujících portů</u>

| Konektor  | Funkce                         | Poznámka |
|-----------|--------------------------------|----------|
| BAT2      | CMOS (CR2032) slot pro baterii |          |
| SO-DIMM1A | DDR3 SO-DIMM slot              |          |

#### <u>Seznam I/O Konektorů (1/2)</u>

| Connector  | Funkce                           | Poznámka       |
|------------|----------------------------------|----------------|
| COM4,      | PS 222 sérieué sortu             |                |
| COM5, COM6 | KS-232 senove porty              |                |
| CPUFAN     | CPUFAN 4-pinový Konektor         |                |
| JFRONT     | Přední panel s pin-header        |                |
| INVETER    | Konektor LCD měniče              |                |
| LVDS       | LCD panel LVDS 18/24bit konektor | Single channel |

#### <u>Seznam I/O Konektorů (2/2)</u>

| Konektor     | Funkce                                  | Poznámka |
|--------------|-----------------------------------------|----------|
| SATA1, SATA2 | SATA 2.0 port konektor                  |          |
| SATA_PWR1    | SATA r box booder (15)( and 12)()       |          |
| SATA_PWR2    | SATA I box-neader (+5V and +12V)        |          |
| USB1         | USB2.0 s pin-header (2 x 5P)            |          |
| USB2         | USB2.0 s pin-header (1 x 5P)            |          |
| SPKR_OUT     | Audio AMP výstup (1 x 4P)               |          |
| SYSFAN       | Systémový FAN 3-Pin konektor            |          |
| LPC          | Vyhrazeno pro ladění pomocí záhlaví pin |          |
| JSPI         | Vyhrazeno pro ladění pomocí záhlaví pin |          |